<u>7409-K065</u>

# Kiosk Full-Page Printer Pedestal

Kit Instructions

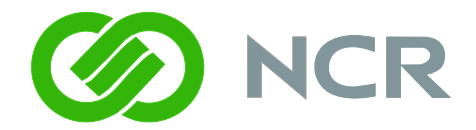

Issue D

## **Revision Record**

| Issue | Date      | Remarks                                                            |
|-------|-----------|--------------------------------------------------------------------|
| А     | Nov 2009  | First issue                                                        |
| В     | Aug 2010  | Added installation procedures for Filler<br>Plate/Keyboard options |
| С     | Mar 2011  | Added 7409-K076                                                    |
| D     | Sept 2012 | Added new Imager kits                                              |

## Introduction

This kit consists of the bottom portion of a floor pedestal, which houses the NCR 2ST Full–Page Printer (TEC K8) and power supply. The USB data cable is also included. This kit is used in conjunction with the Printer Pedestal Upper Cabinet Kit (7409-K060), which supports the NCR SelfServ 60 Kiosk (7409) or the NCR EasyPoint Advantage Kiosk (7404).

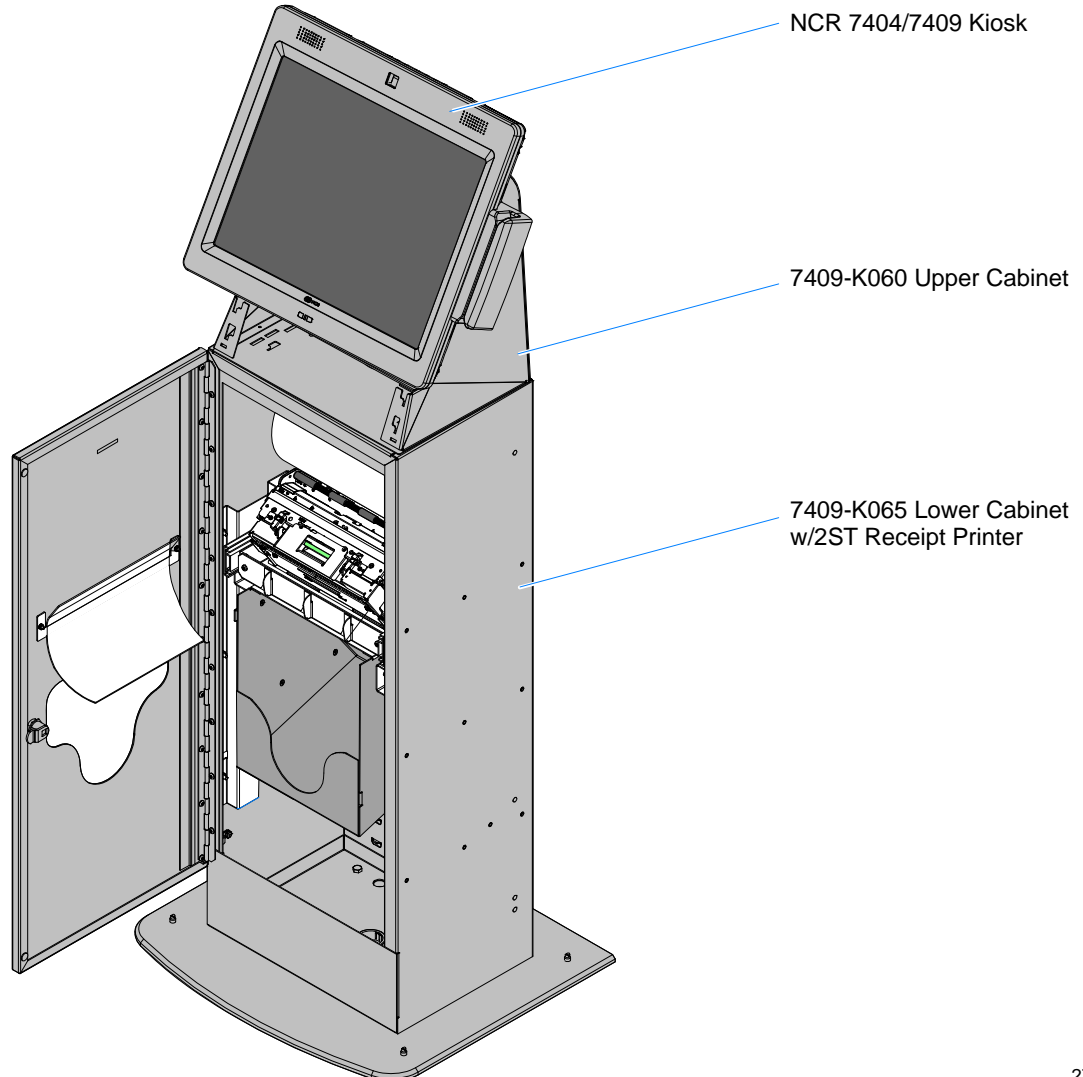

## **Installation Procedures**

#### Bolting the Pedestal to a Floor

The pedestal should be bolted to a floor. Secure the base to the floor with bolts that are appropriate for the floor type. Use the 16 mm (5/8'') holes (4) located inside the pedestal.

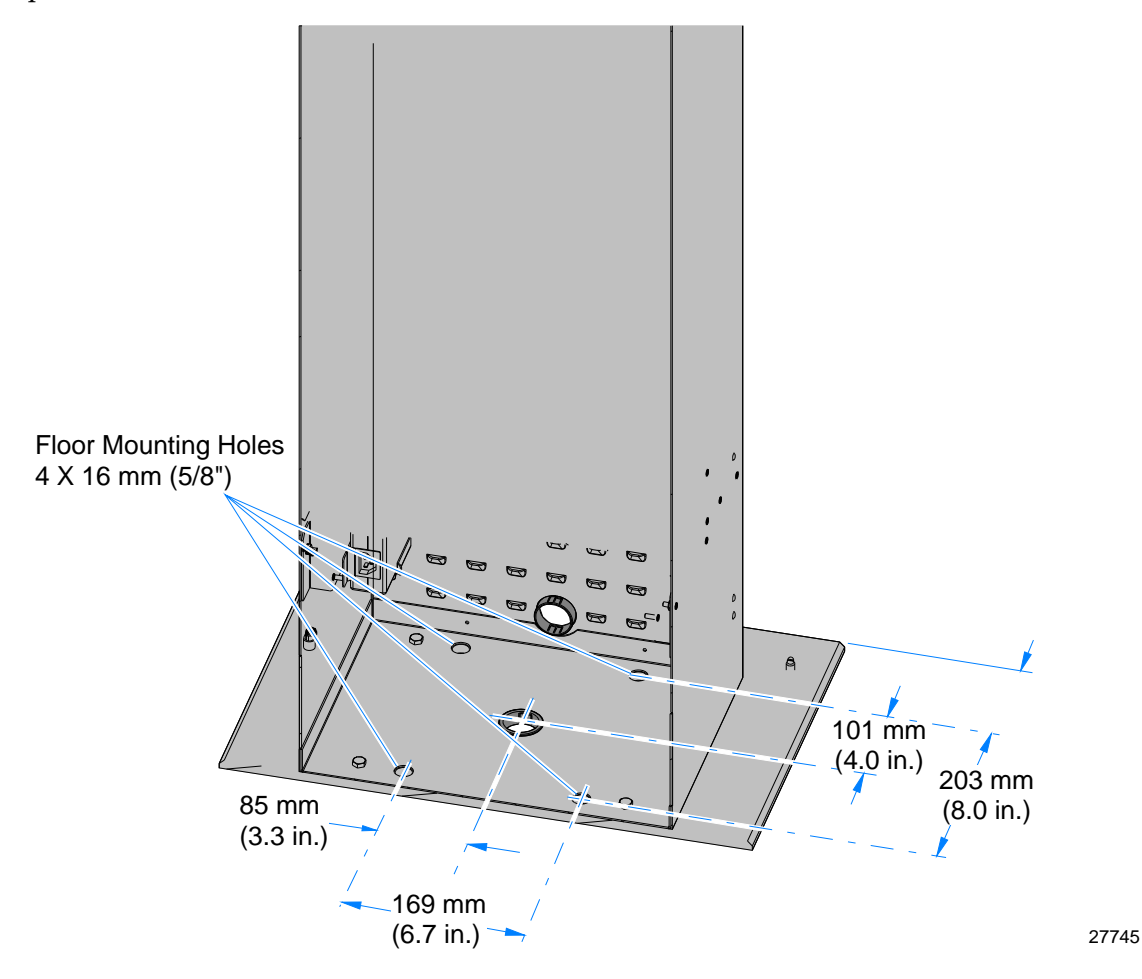

#### Installing the Upper Cabinet 7409-K060)

1. Remove the Display Bracket from the Upper Cabinet (2 screws).

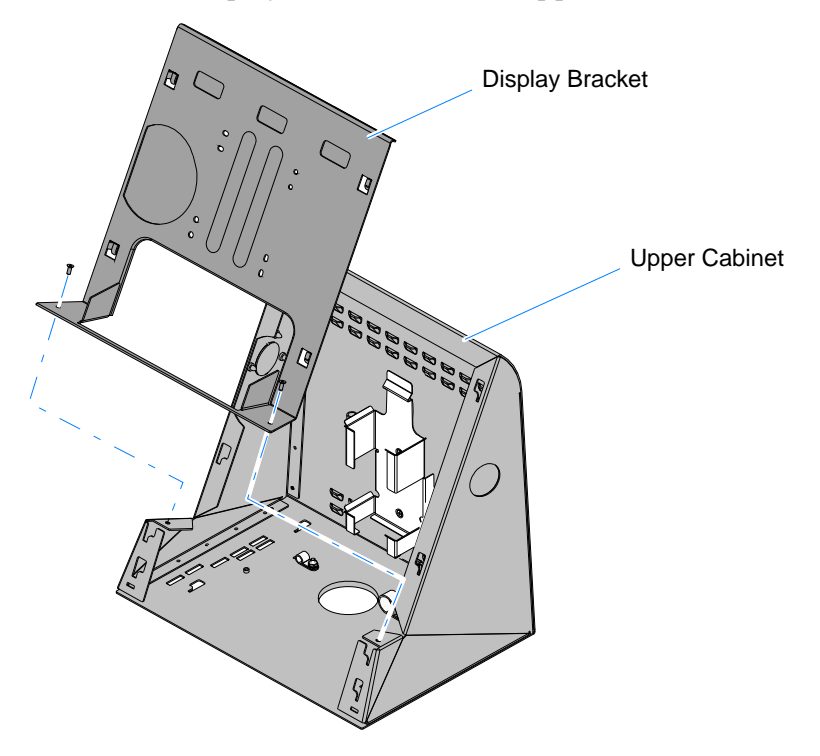

27967

2. Install the correct Power Supply Bracket.

**Note:** The 7409 Power Supply Bracket is pre–installed in the Upper Cabinet. If you are installing a 7404, replace the installed bracket with the 7404 Power Supply Bracket (2 screws).

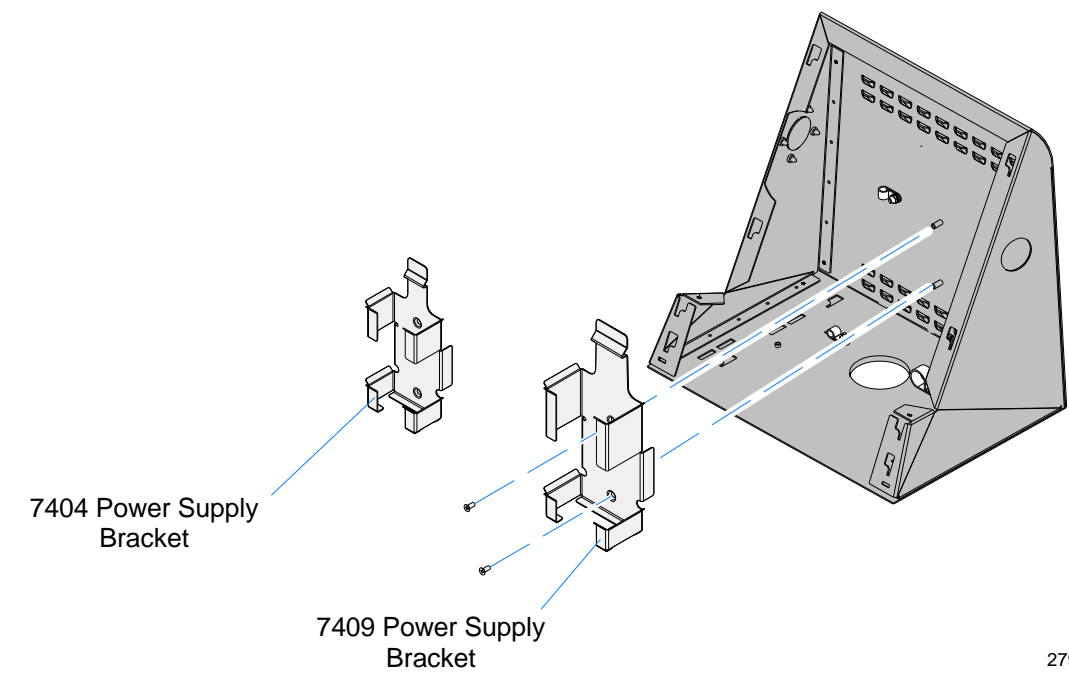

- 3. Align the slots (4) on the bottom of the Upper Cabinet with the tabs (4) on the top of the Lower Cabinet.
- 4. Slide the Upper Cabinet toward the rear of the unit to lock it into position.

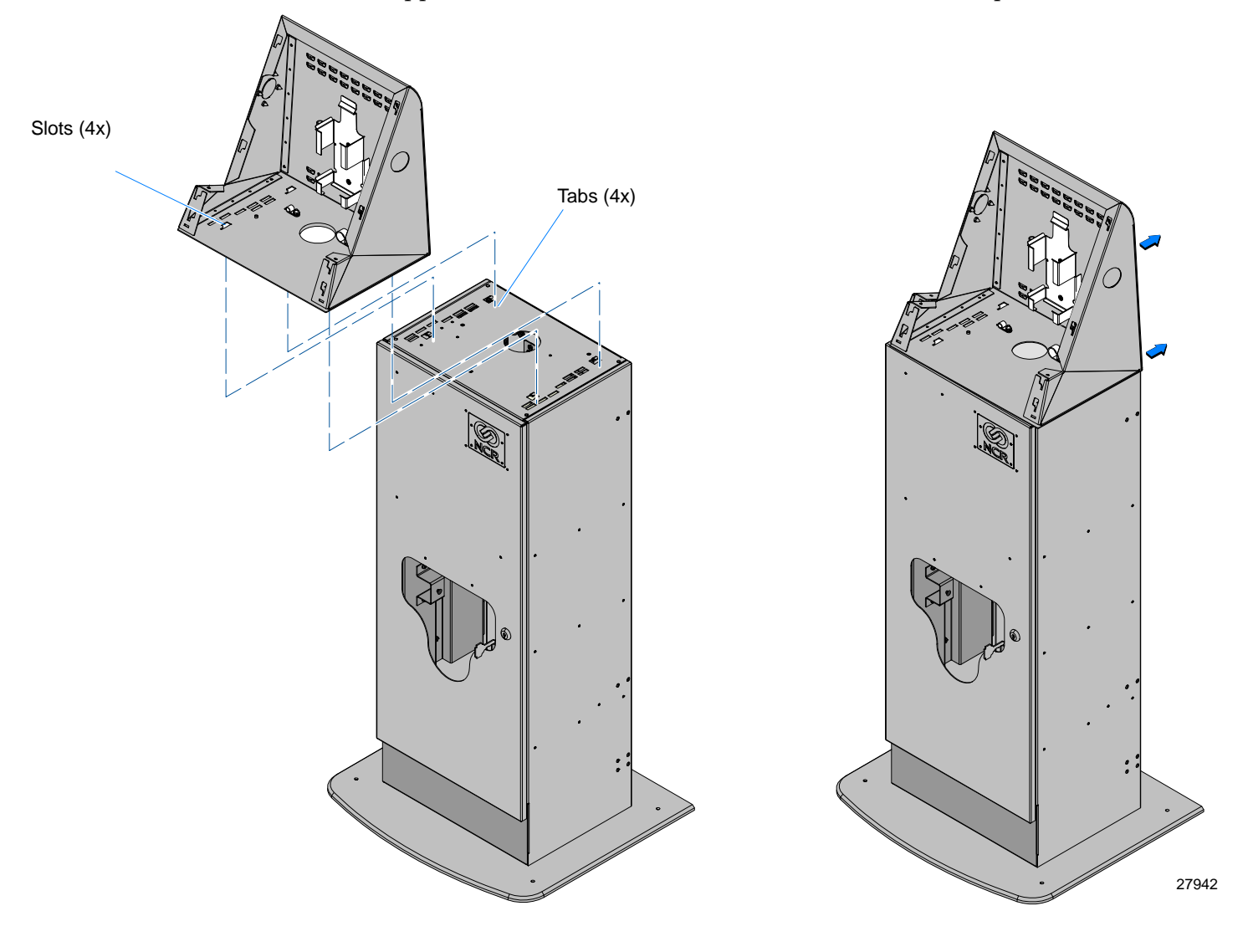

5. Secure the Upper Cabinet with the thumbscrews (2) located under the top of the Lower Cabinet.

**Note:** There is a third thumbscrew in the center of the cabinet that is not used on this model.

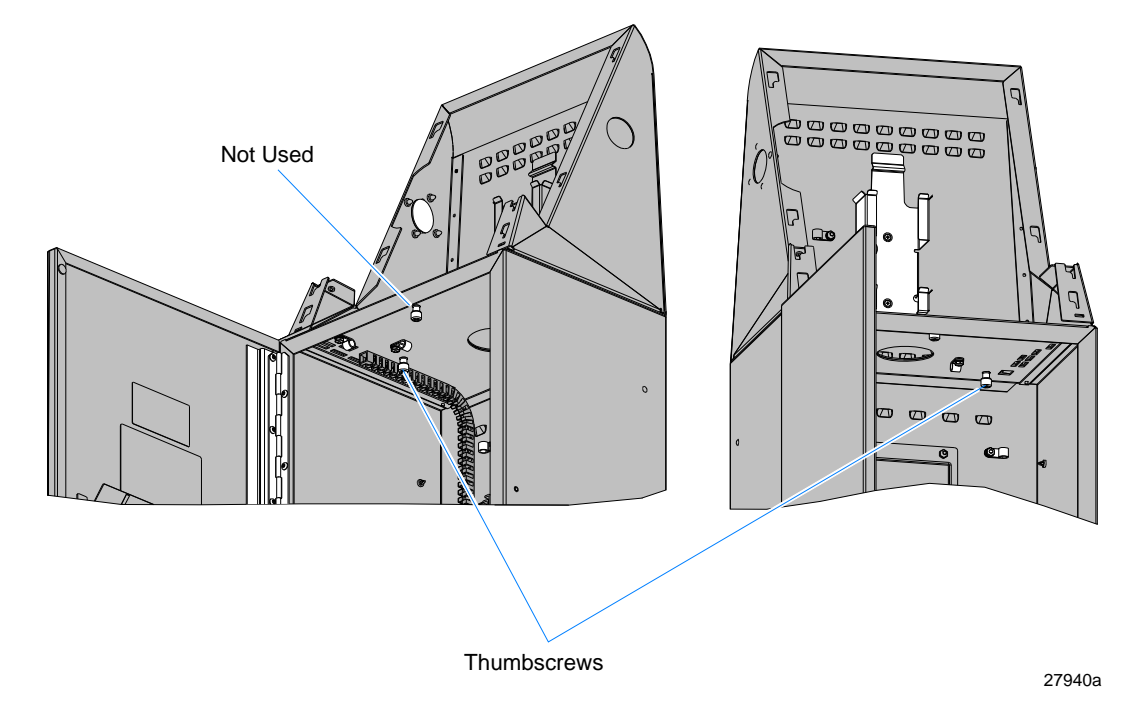

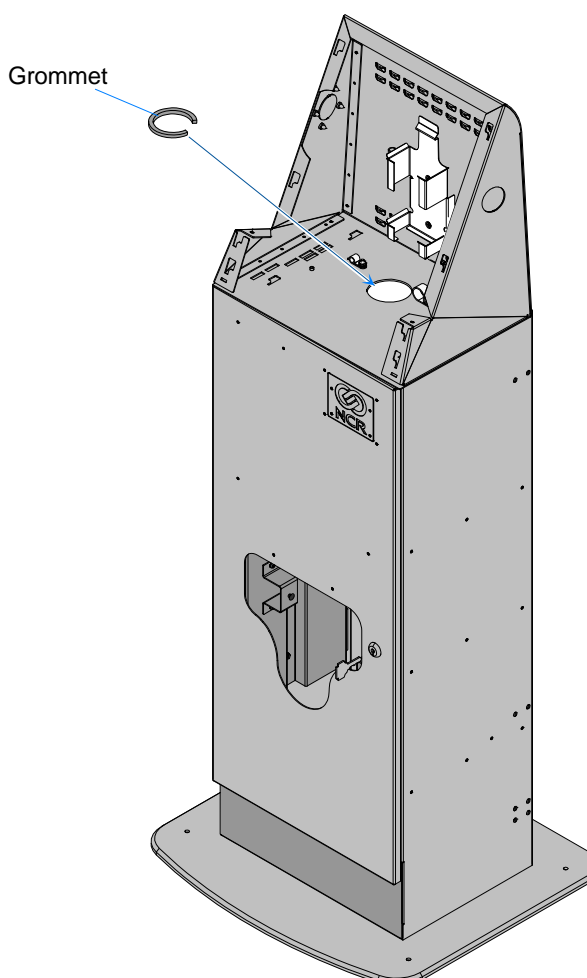

6. Install the Grommet in the cable routing hole.

7. Insert the Terminal Power Supply into the bracket.

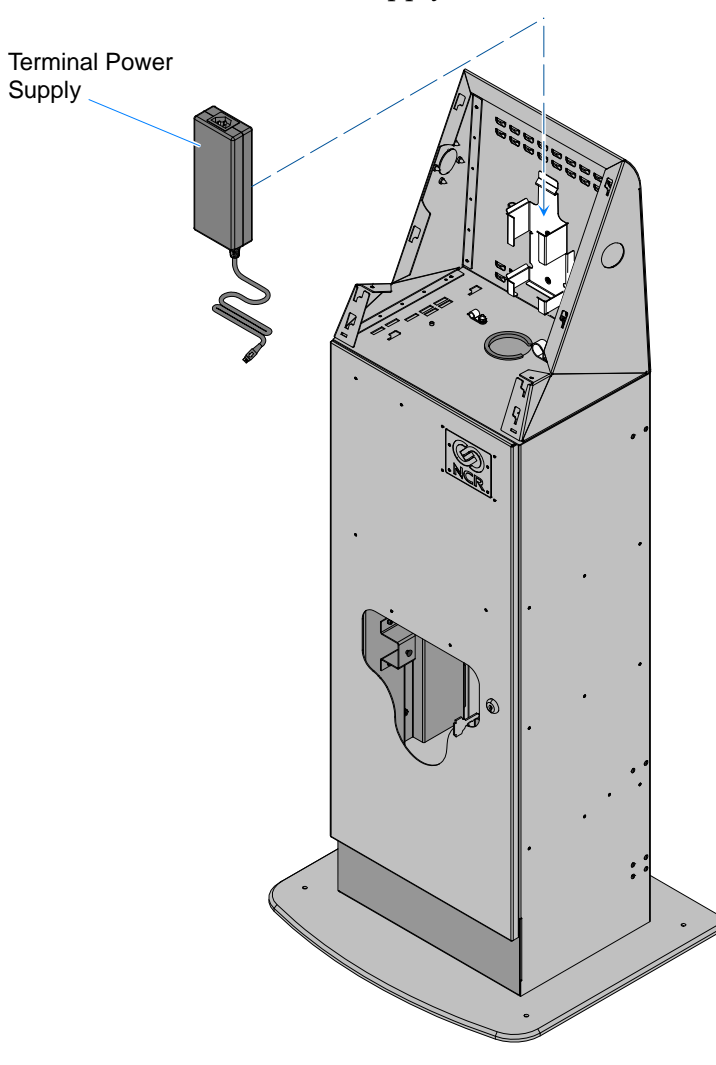

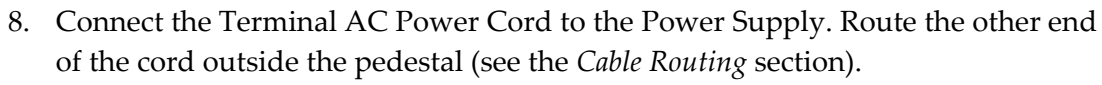

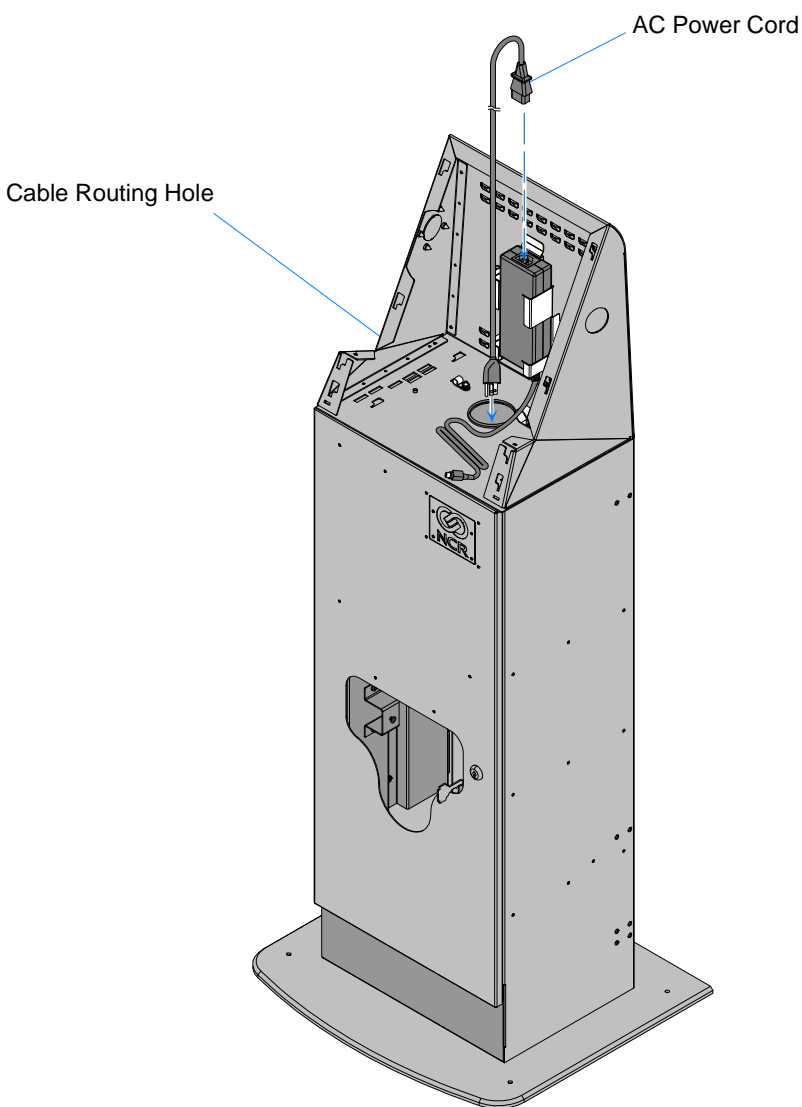

### Installing the Filler Plate/Keyboard Options

Install one of the following options on the front of the Upper Cabinet.

- Pedestal Filler Plate (7409-K061) •
- Pedestal Filler Plate with N5680 Image Scanner (7409-K078)
- Pedestal Keyboard Tray (7409-K063); requires Rugged Keyboard (2336-K212) •
- Pedestal Keyboard Tray with N5680 Image Scanner (7409-K080) •
- Pedestal Keyboard Tray w/MS3207 Bar Code Scanner (7409-K064); requires . Rugged Keyboard (2336-K212)
- Pedestal PIN Pad/Dip MSR (7409-K068)

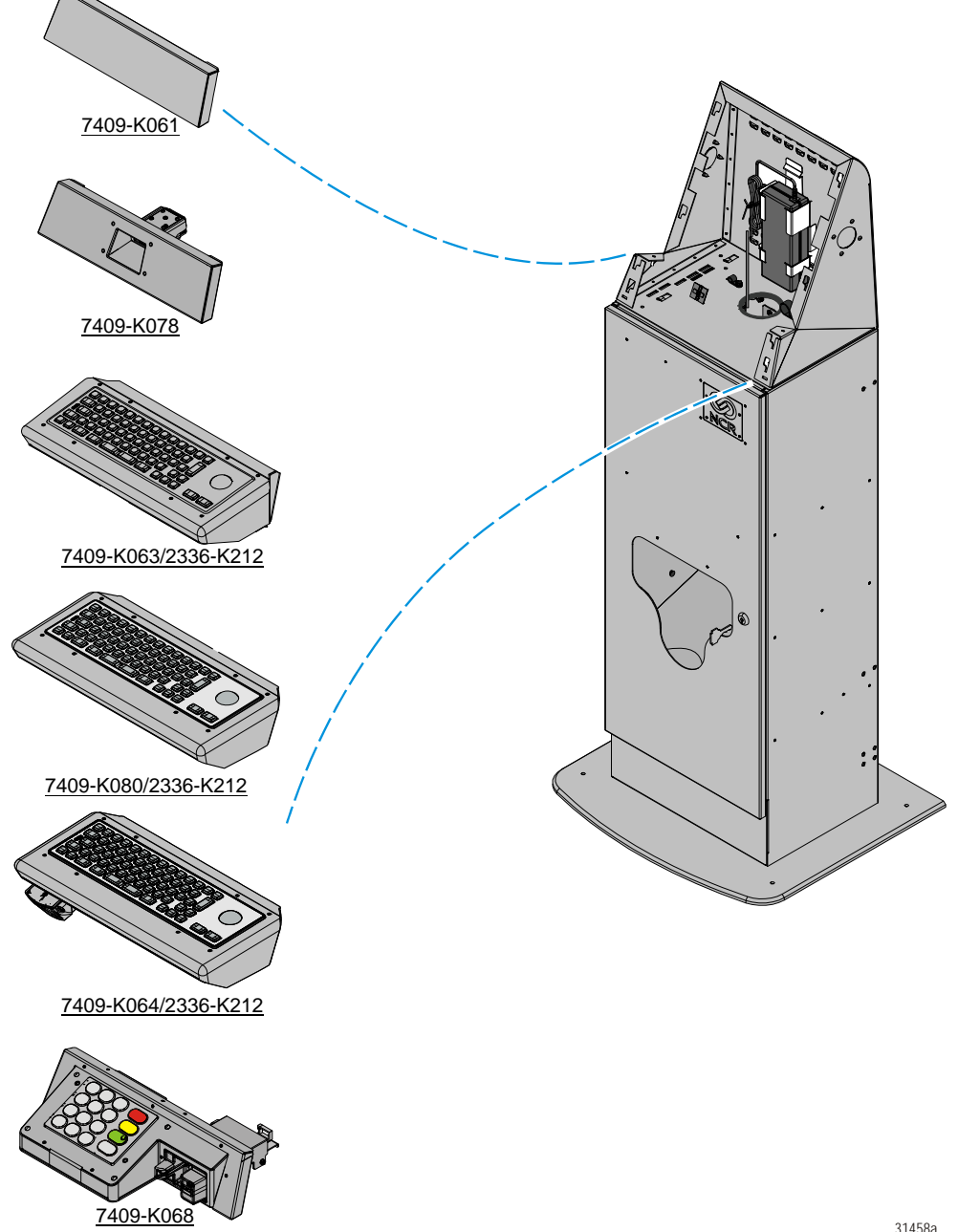

Installing the Pedestal Filler Plate (7409-K061)

- 1. Align the tabs (4) on the back of the Filler Plate with the corresponding slots (4) on the front of the Upper Pedestal Cabinet.
- 2. Slide the Filler Plate down to lock it into position.

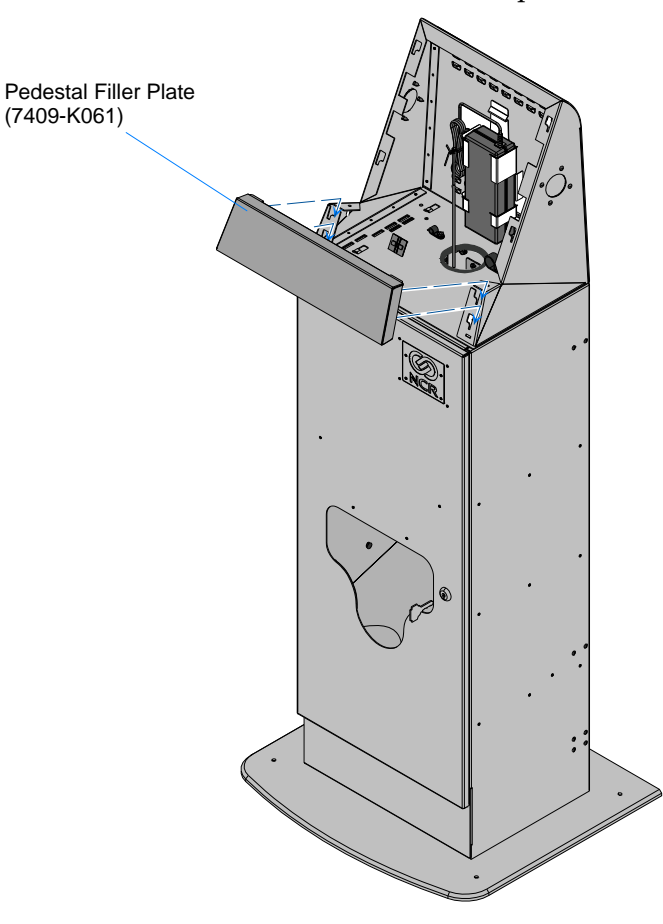

- 1. Connect the scanner cable to the scanner.
- 2. Align the tabs (4) on the back of the Filler Plate with the corresponding slots (4) on the front of the Upper Pedestal Cabinet.
- 3. Slide the Filler Plate down to lock it into position.

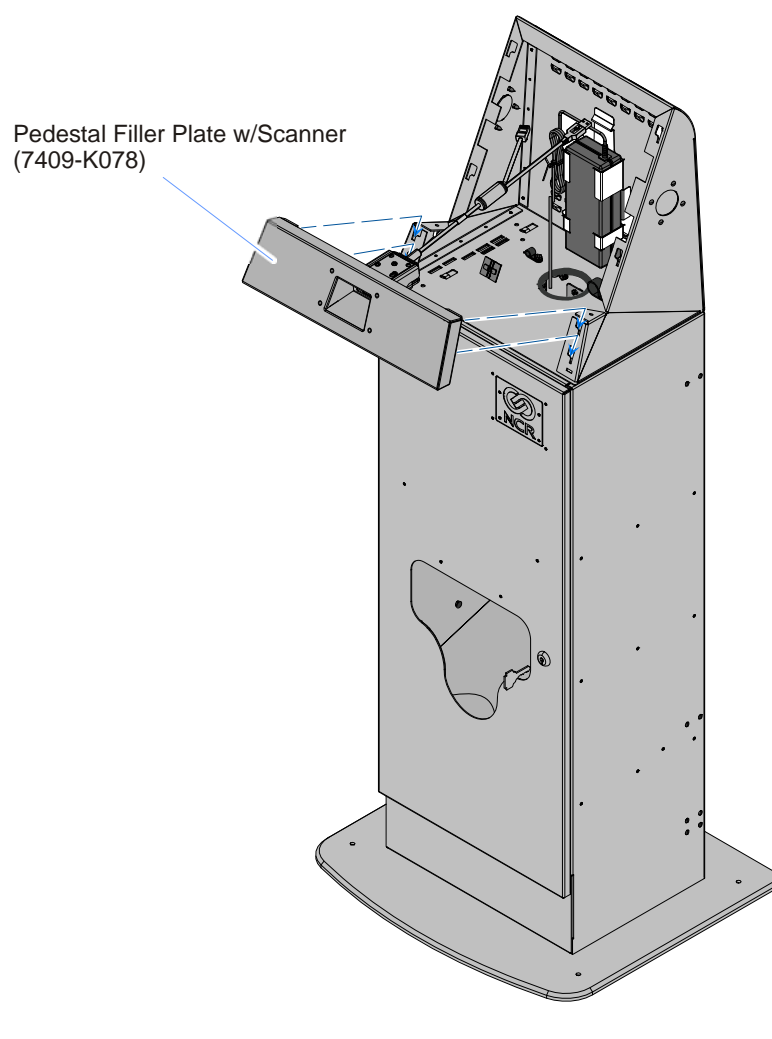

31459

4. Later, after installing the terminal, connect the scanner cable to a USB port on the terminal I/O panel

Installing the Pedestal Keyboard Tray (7409-K063)

This kit provides housing for the 2336-K212 Keyboard.

1. Insert the 2336-K212 Keyboard into the bottom of the Pedestal Keyboard Housing and secure it with the Rugged Keyboard Clamps (2) and Hex Nuts (8).

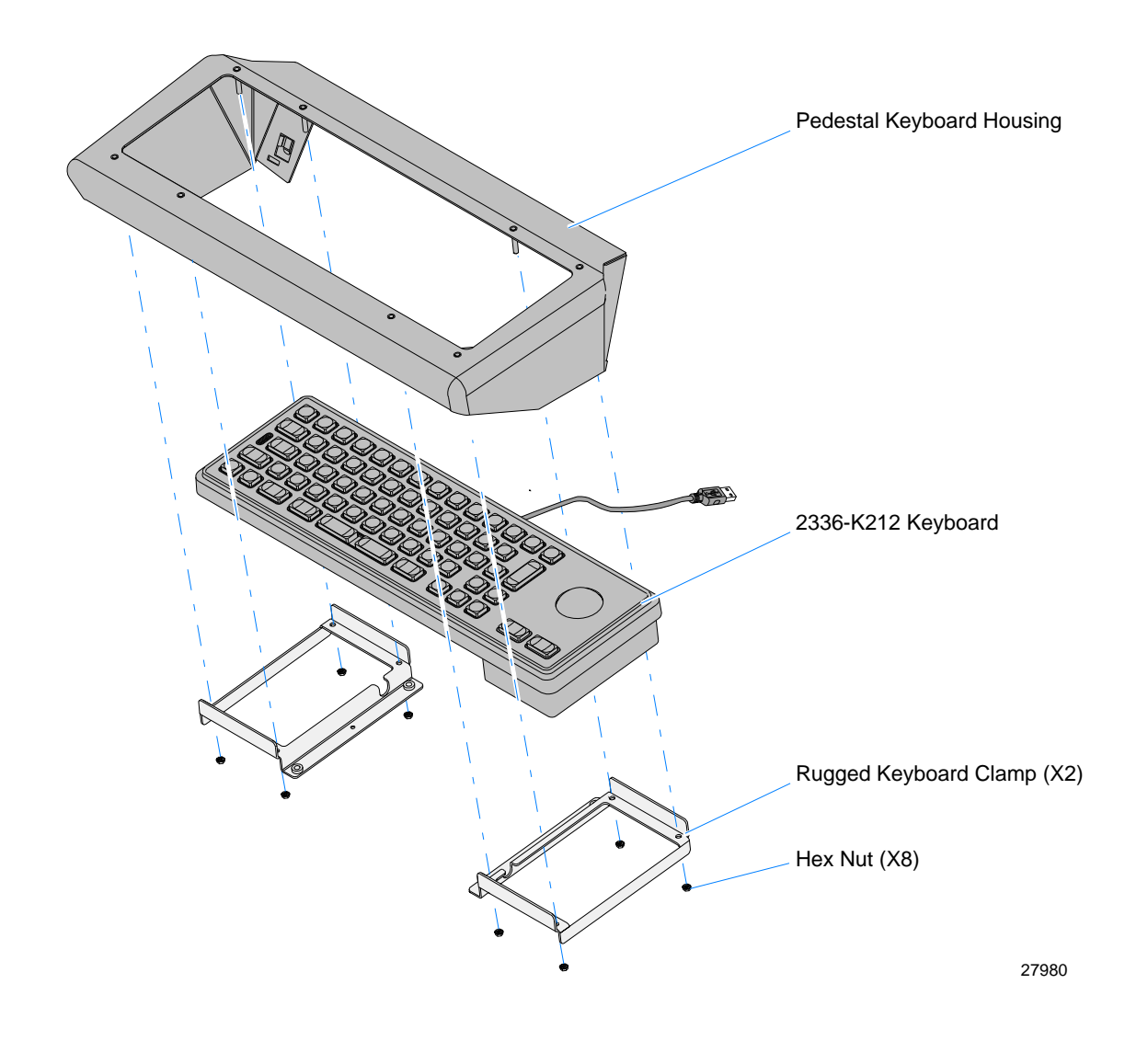

- 2. Align the tabs (4) on the back of the Pedestal Keyboard Housing with the corresponding slots (4) on the front of the Upper Pedestal Cabinet.
- 3. Slide the Keyboard Assembly down to lock it into position.

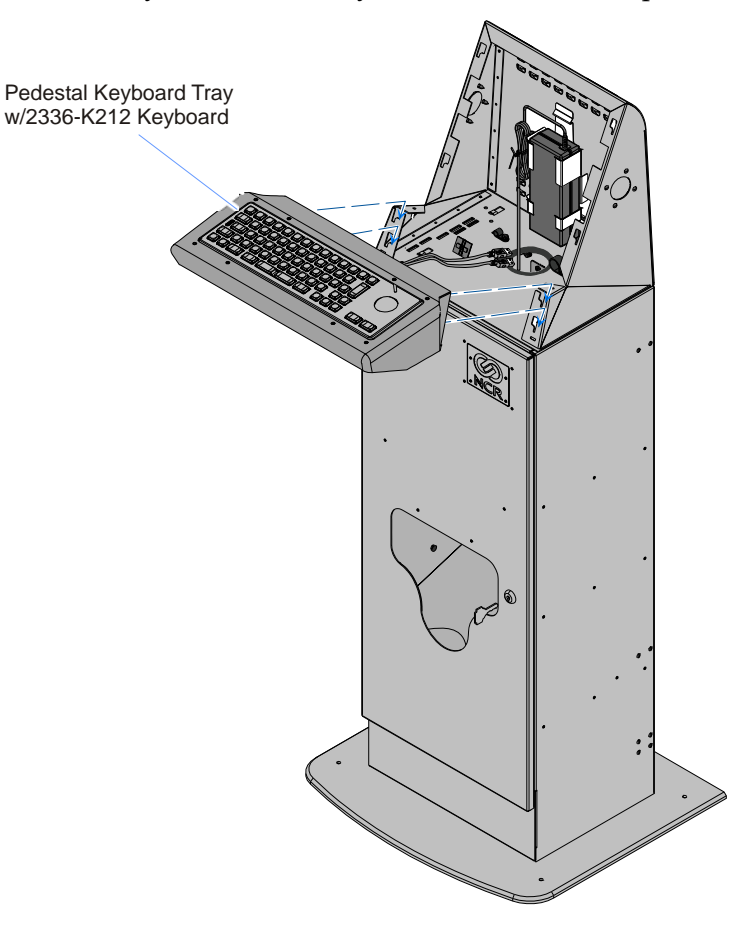

4. Insert the Keyboard Bottom Cover tabs (2) into the corresponding slots (2) in the bottom of the Pedestal Keyboard Housing and Upper Cabinet.

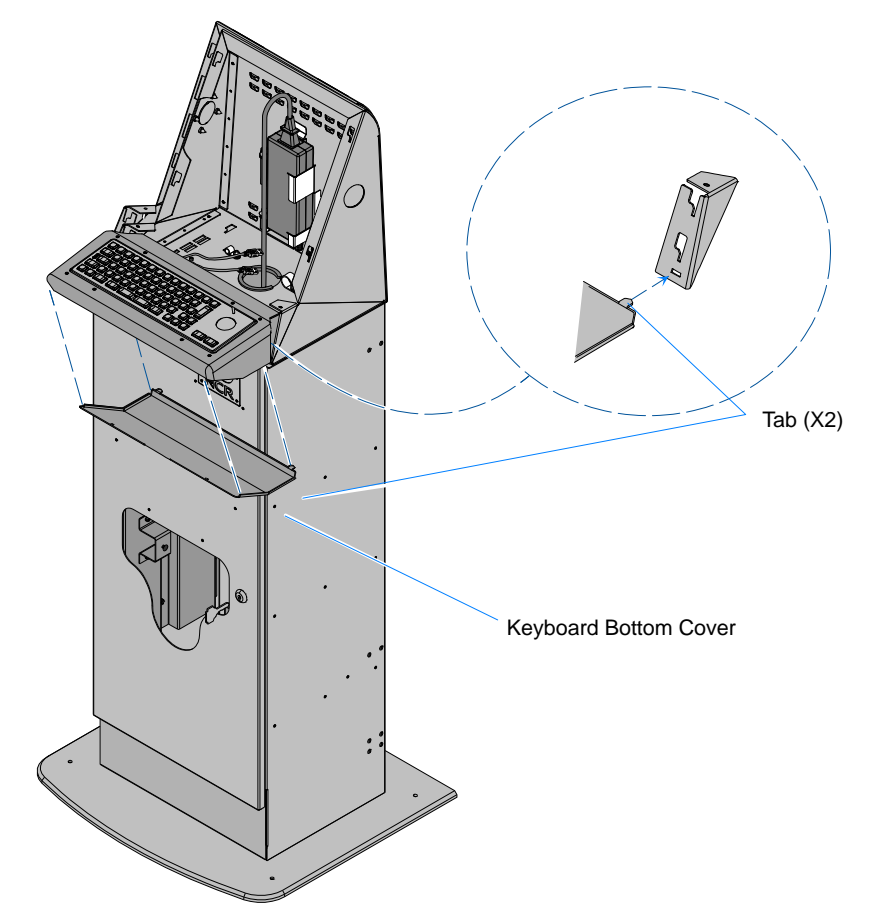

5. Secure the Keyboard Bottom Cover with screws (2).

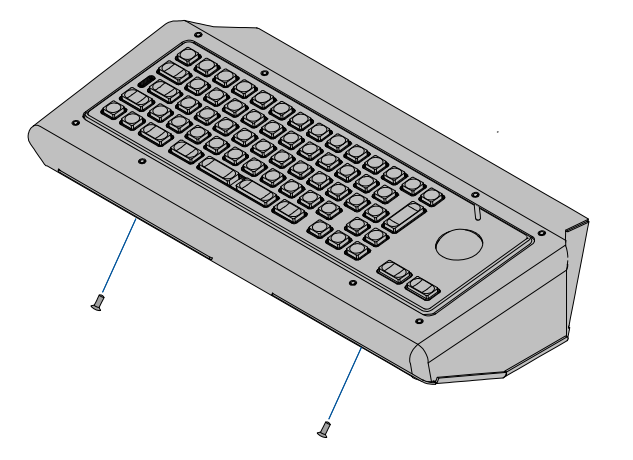

29461

29460

6. Later, after installing the terminal, connect the keyboard cable to a USB port on the terminal I/O panel.

Installing the Pedestal Keyboard Tray w/MS3207 Bar Code Scanner (7409-K064)

This kit provides housing for the 2336-K212 Keyboard and a Bar Code Scanner.

1. Insert the 2336-K212 Keyboard into the bottom of the Pedestal Keyboard Housing and secure it with the Rugged Keyboard Clamps (2) and Hex Nuts (8).

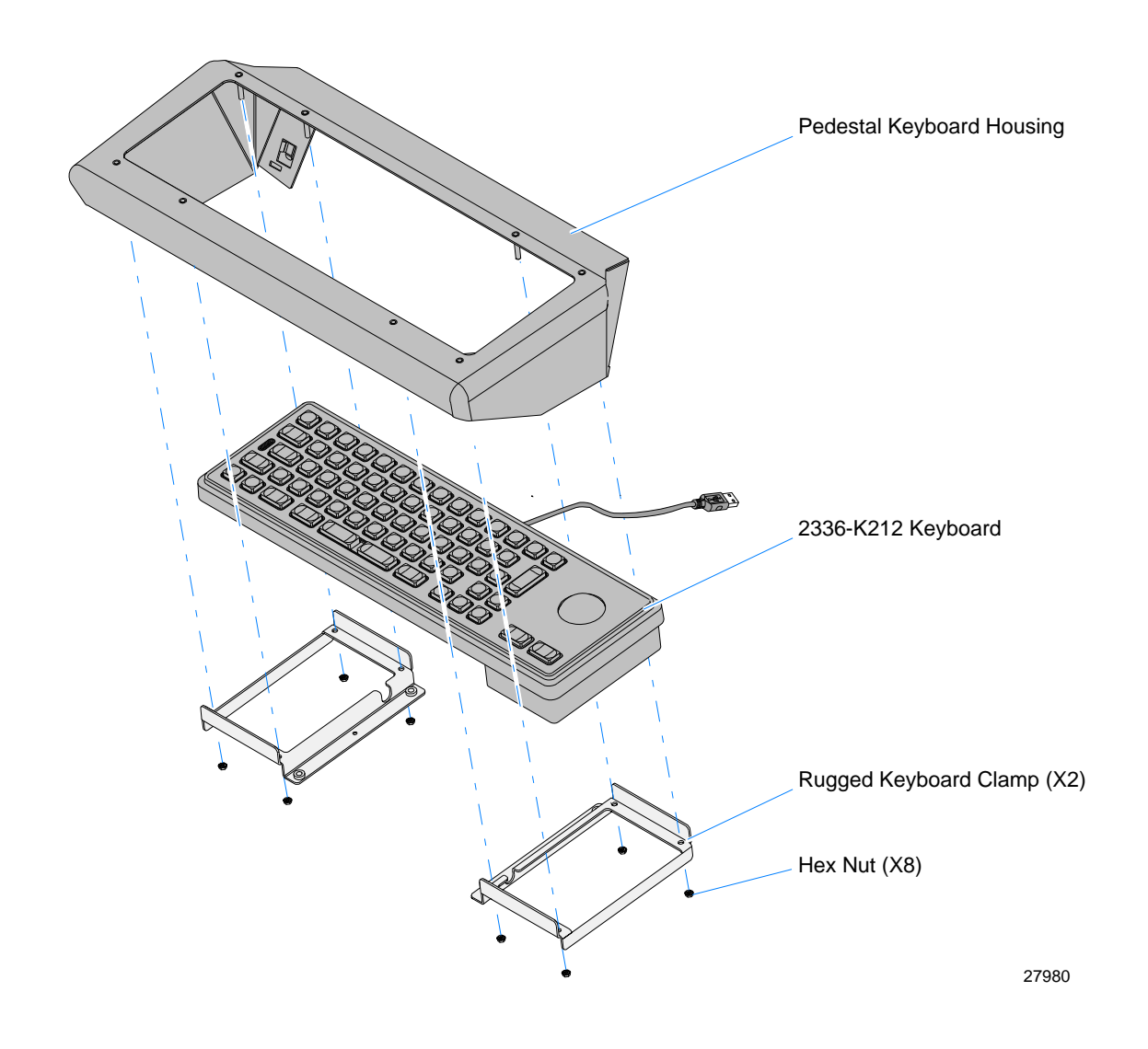

2. Attach the MiniScan Scanner to the Scanner Mount Bracket with screws (3).

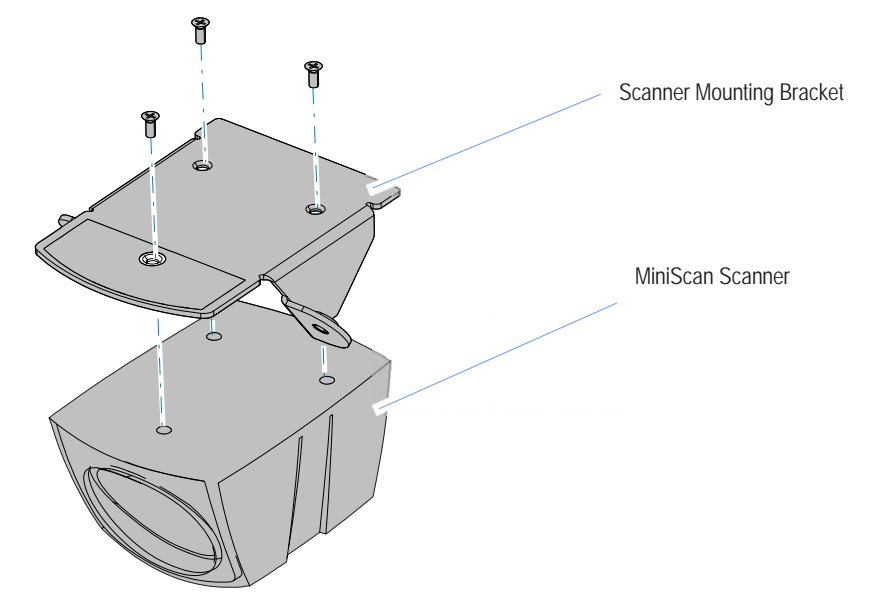

30348

3. Secure the scanner to the Bottom Keyboard Cover (2 screws).

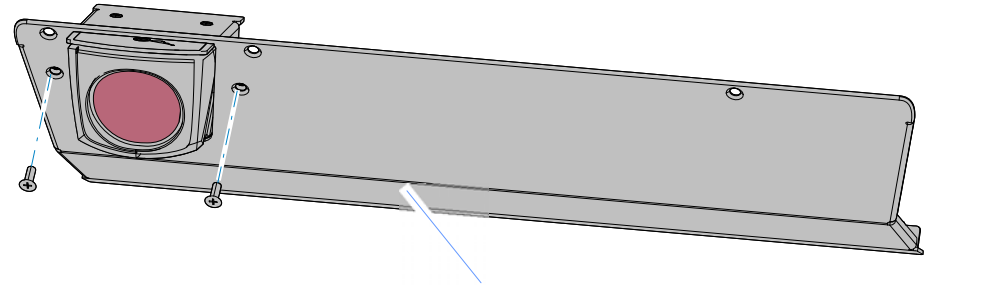

Bottom Keyboard Cover

30349

4. Connect the Scanner Cable to the 9-Pin D-Shell connector on the scanner.

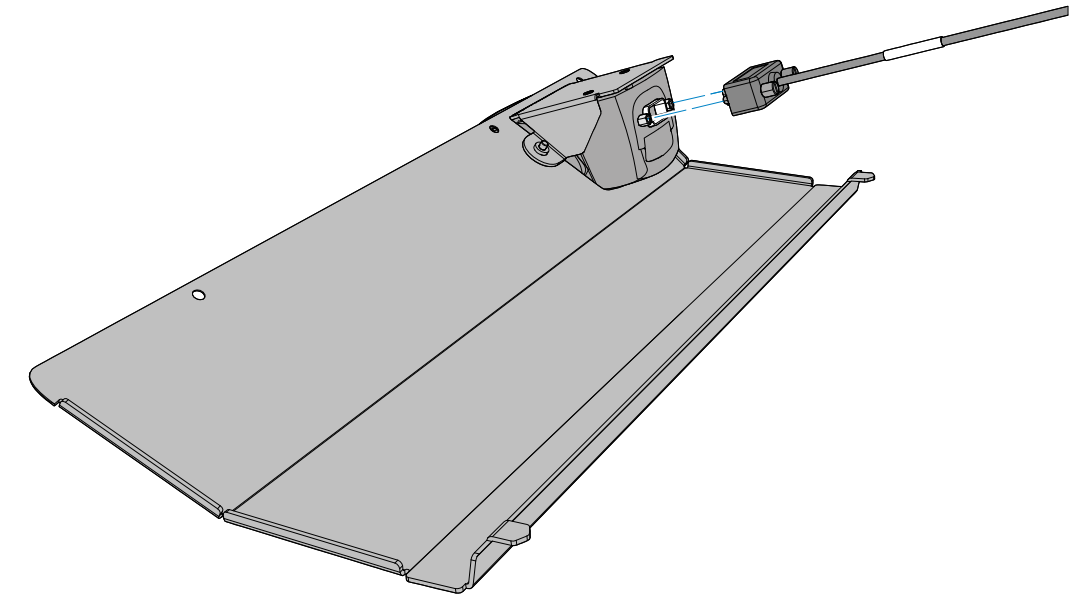

- 5. Align the tabs (4) on the back of the Pedestal Keyboard Housing with the corresponding slots (4) on the front of the Upper Pedestal Cabinet.
- 6. With the tabs seated in the slots slide the Keyboard Assembly down to lock it into position.

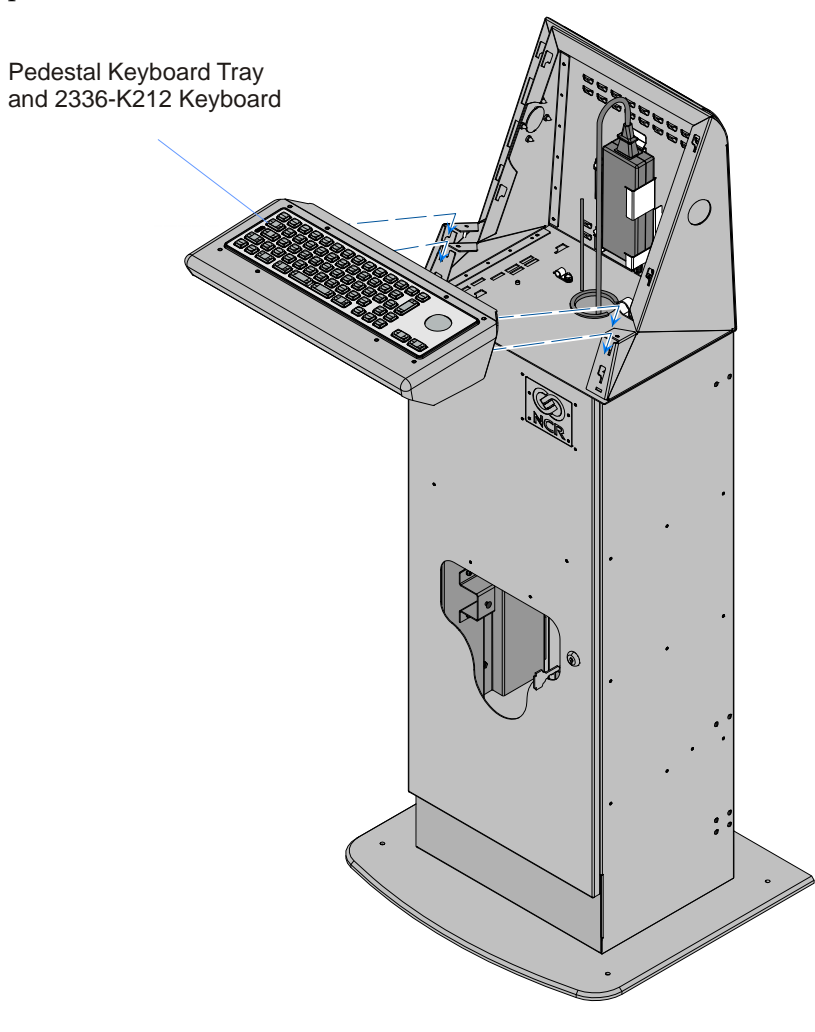

7. Insert the Keyboard Bottom Cover tabs (2) into the corresponding slots (2) in the bottom of the Pedestal Keyboard Housing and Upper Cabinet.

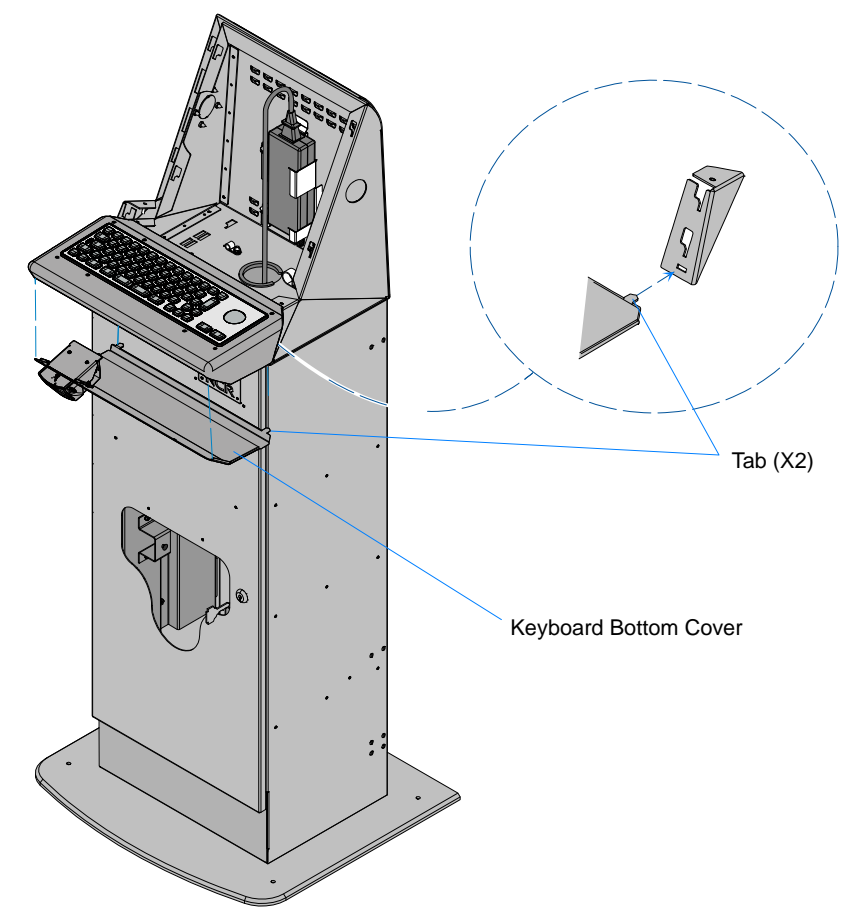

8. Secure the Keyboard Bottom Cover with screws (3).

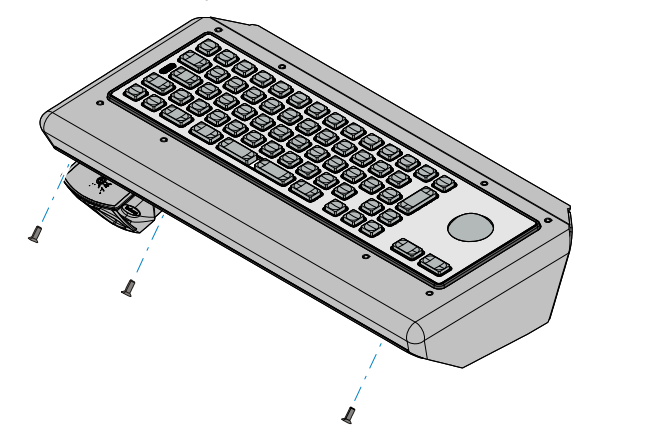

30353

- 9. Later, after installing the terminal, connect the scanner and keyboard cables to the terminal I/O panel.
  - Scanner to an RS-232 port (power) and a USB port (data)
  - Keyboard to a USB port

#### Installing the Pedestal Keyboard Tray w/N5680 Image Scanner (7409-K080)

This kit provides housing for the 2336-K212 Keyboard and a N5680 Image Scanner.

1. Remove the Keyboard Bottom Cover and Scanner Assembly from the Keyboard Housing (2 screws).

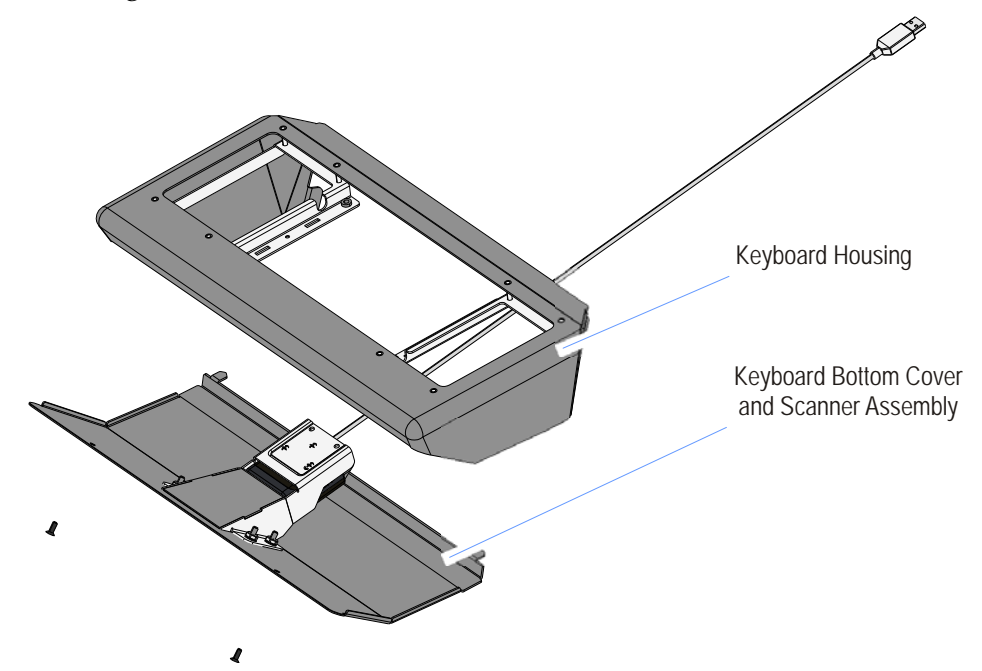

2. Install the 2336-K212 Keyboard into the bottom of the Pedestal Keyboard Housing and secure it with the Rugged Keyboard Clamps (2) and Hex Nuts (8).

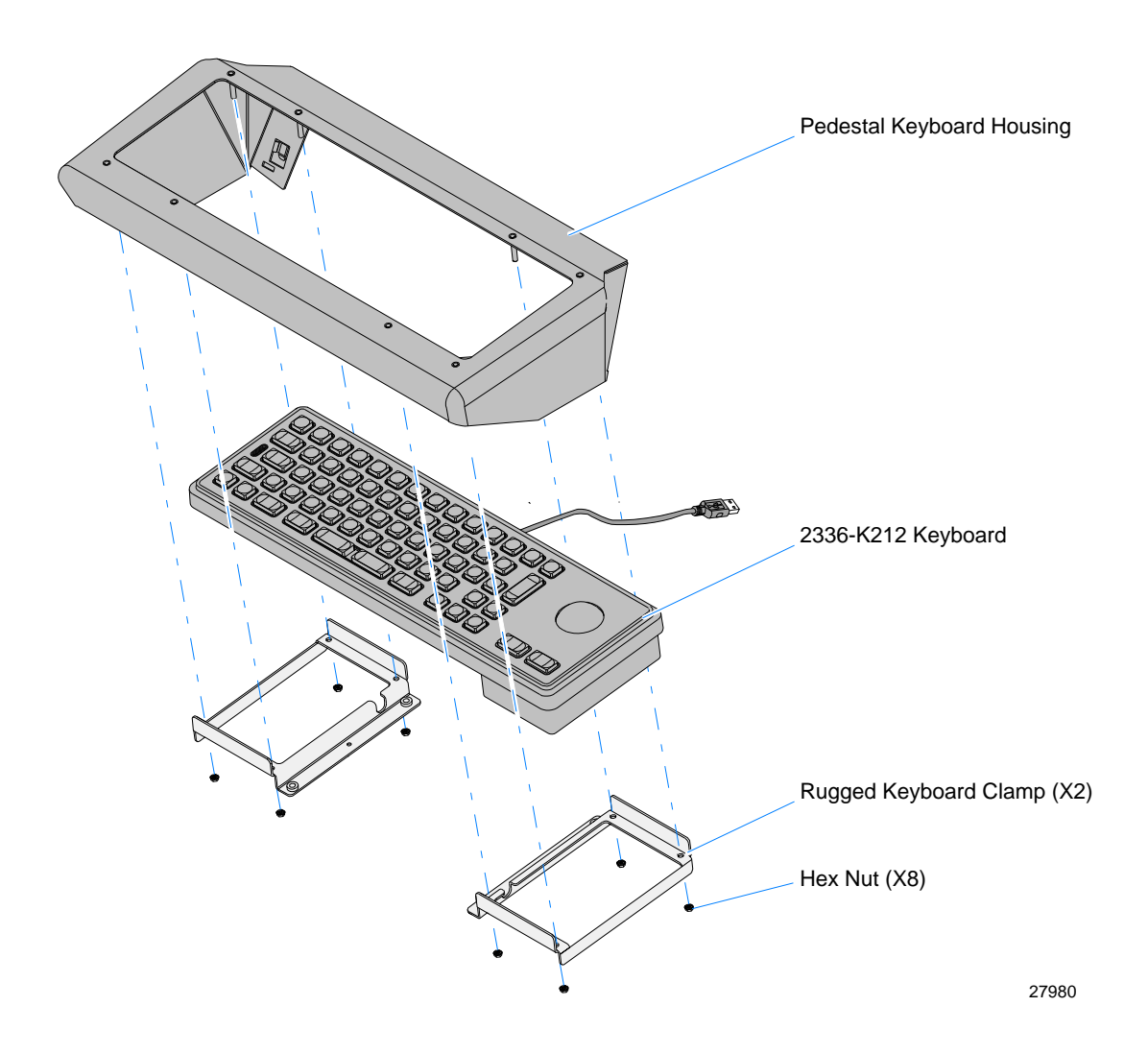

- 3. Align the tabs (4) on the back of the Pedestal Keyboard Housing with the corresponding slots (4) on the front of the Upper Pedestal Cabinet.
- 4. Slide the Keyboard Assembly down to lock it into position.

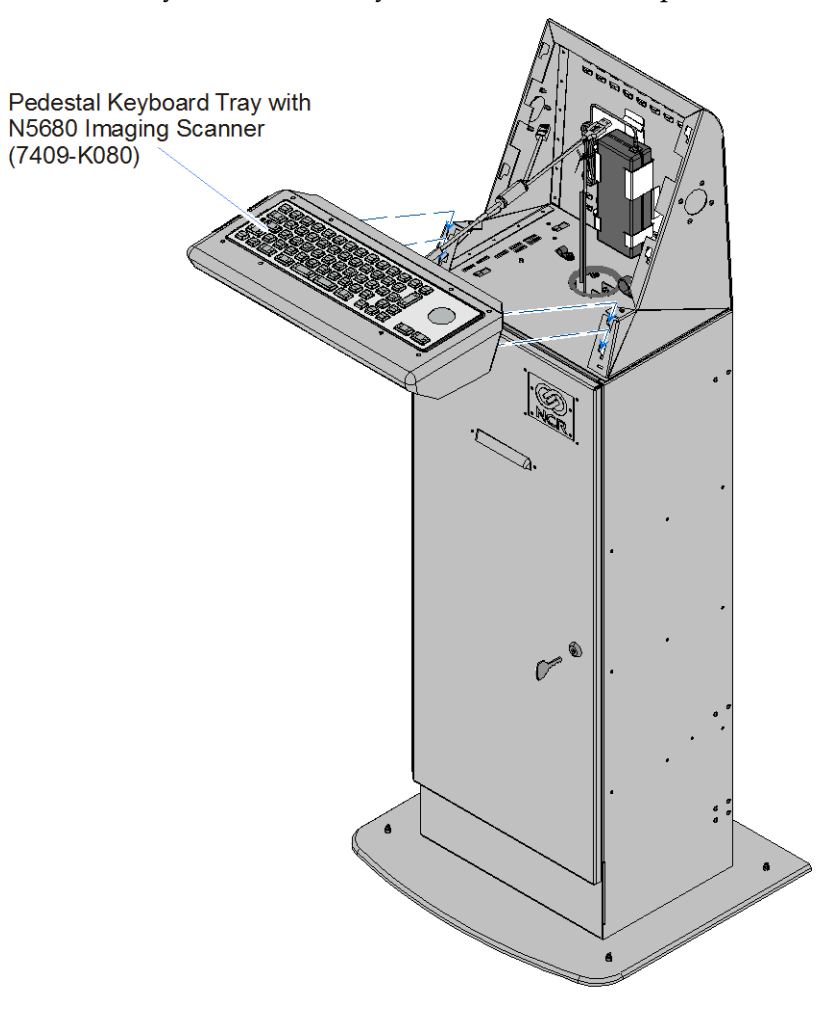

- 5. Install the Keyboard Bottom Cover and Scanner Assembly.
  - Route the scanner cable out the rear of the Keyboard Housing.
  - Insert the Keyboard Bottom Cover tabs (2) into the corresponding slots (2) in the bottom of the Pedestal Keyboard Housing and Upper Cabinet.

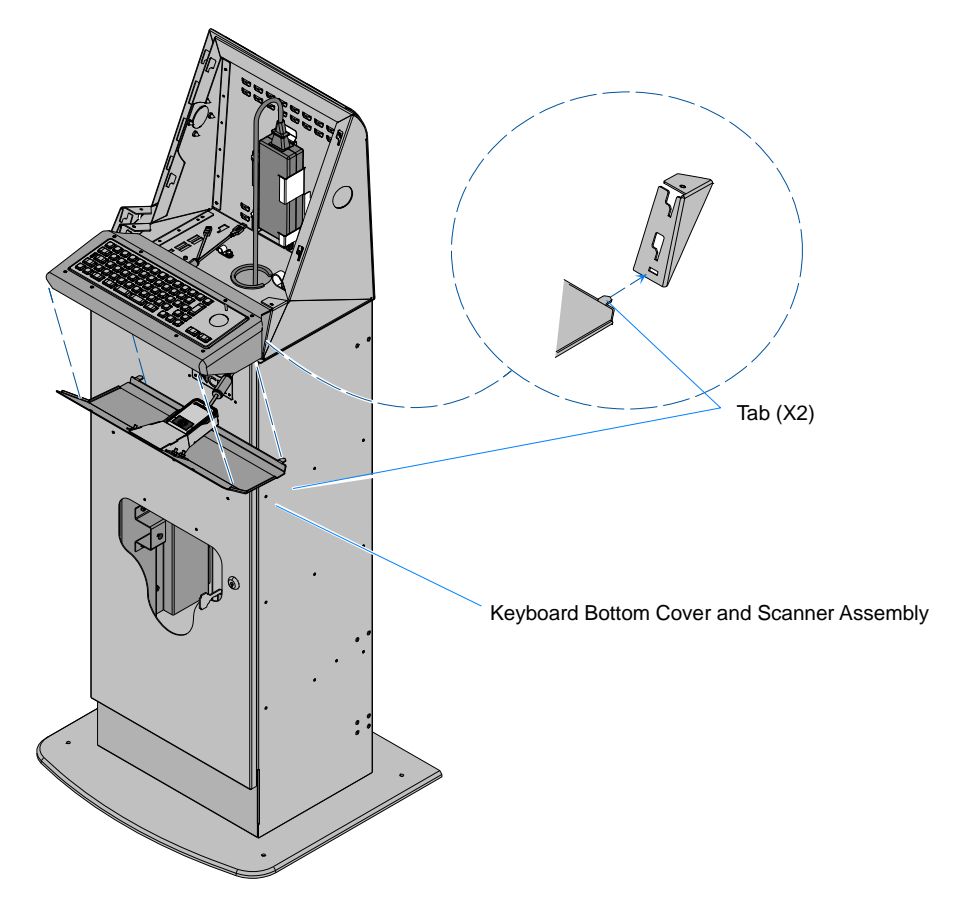

6. Secure the Keyboard Bottom Cover (2 screws).

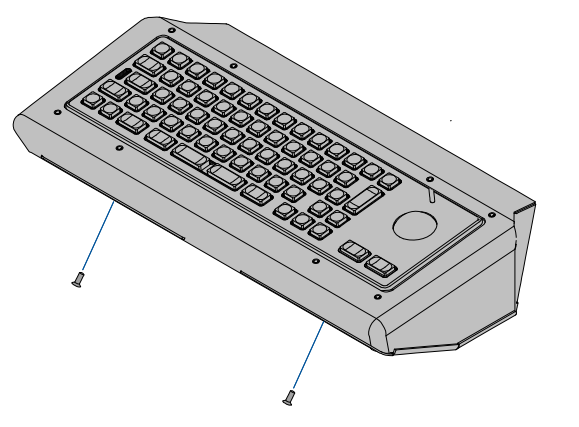

29461

29462

7. Later, after installing the terminal, connect the scanner and keyboard cables to USB ports on the terminal I/O panel.

#### Installing the Pedestal PIN Pad/Dip MSR (7409-K068)

- 1. Align the tabs (4) on the back of the Filler Plate with the corresponding slots (4) on the front of the Upper Pedestal Cabinet.
- 2. Slide the assembly down to lock it into position.

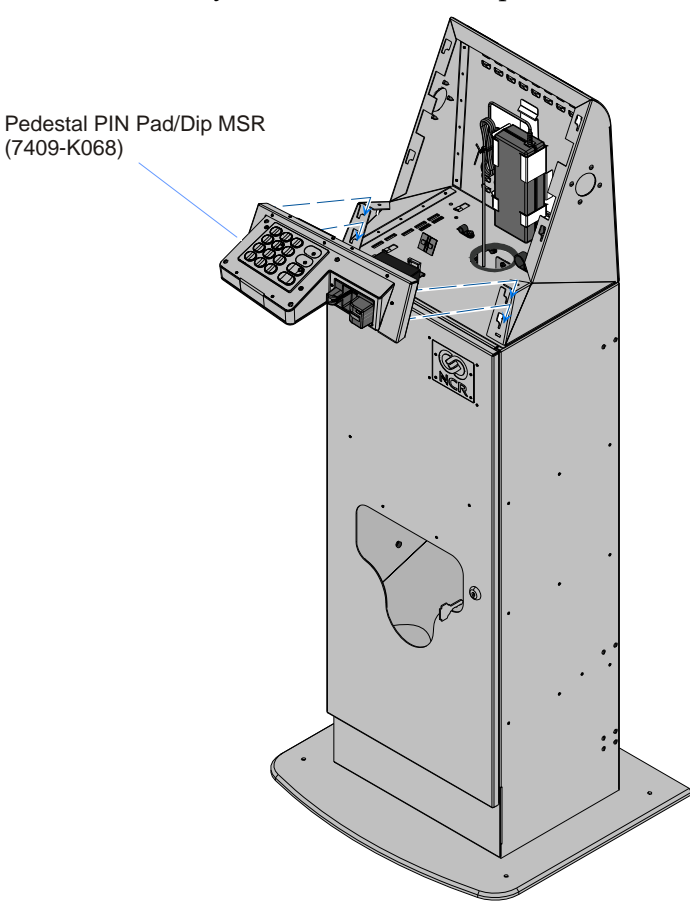

- 3. Later, after installing the terminal, connect the PIN Pad and MSR cables to the terminal I/O panel.
  - PIN Pad to an RS-232 port (power) and a USB port (data)
  - MSR to a USB port

#### Installing the SelfServ 60 (7409) Terminal

For ease in handling you can remove the 7409 Rear Cover from the Display Assembly before installing the terminal on the pedestal.

- 1. Lay the terminal face down on a flat surface.
- 2. Loosen the captive screws (2) that secure the Rear Cover.

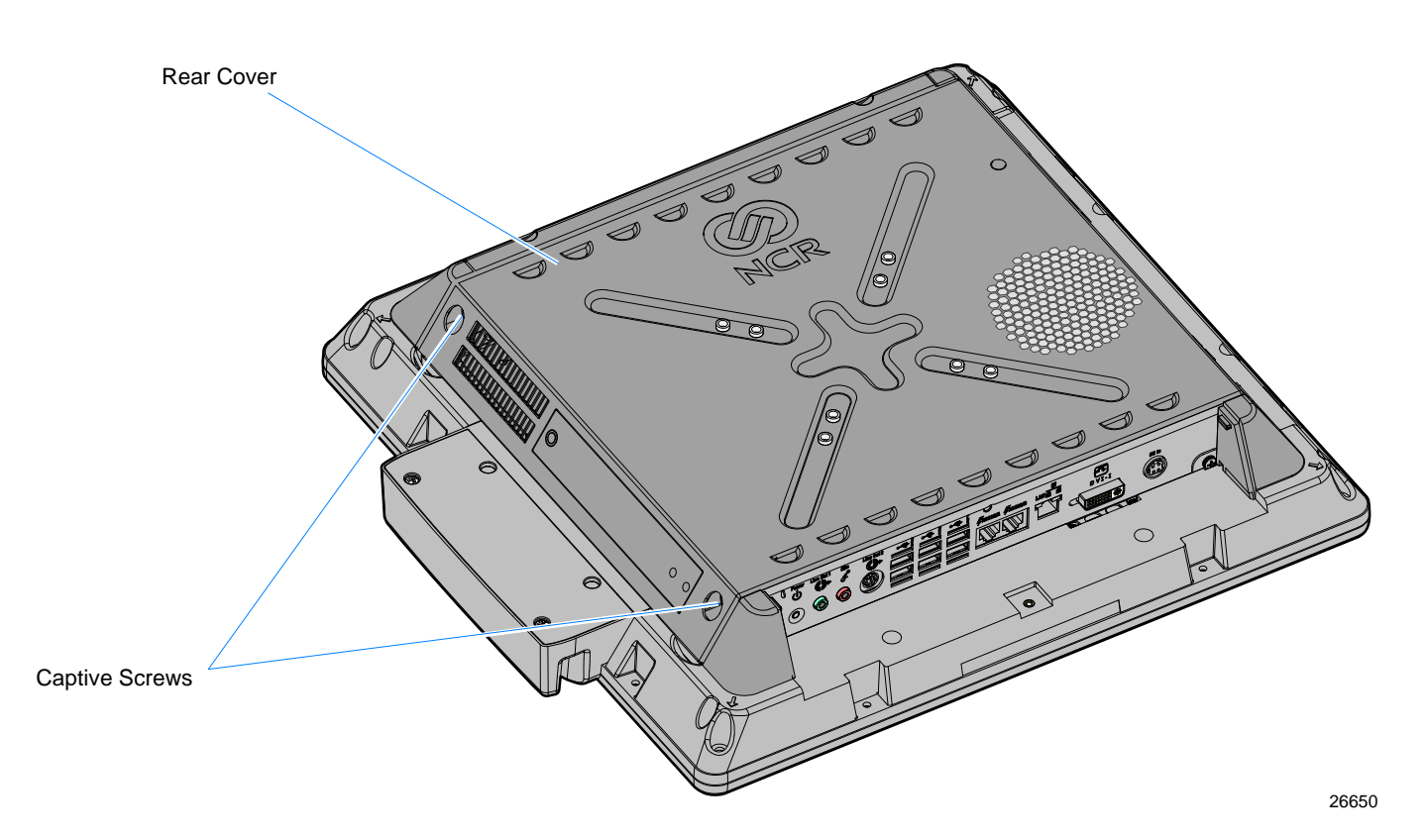

- 3. Pivot the Rear Cover to the open position.
- 4. Remove the Rear cover by squeezing the Rear Cover Latches together to retract the pins as indicated below.

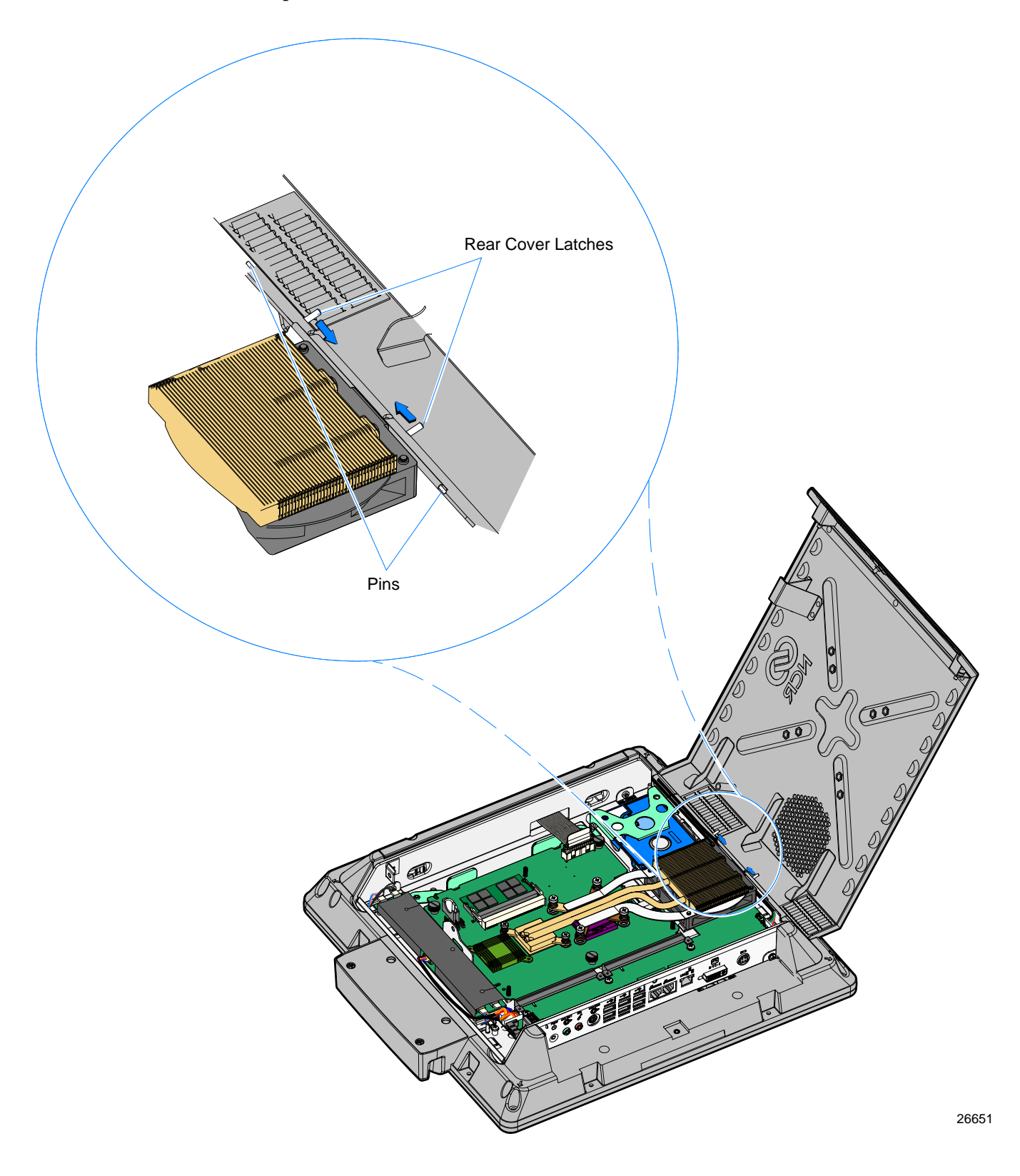

Install the Display Mount Side Covers (2). Use the supplied screws and hex nuts.
 Note: The Side Covers are only used with 19" 7409 Displays. Discards them otherwise.

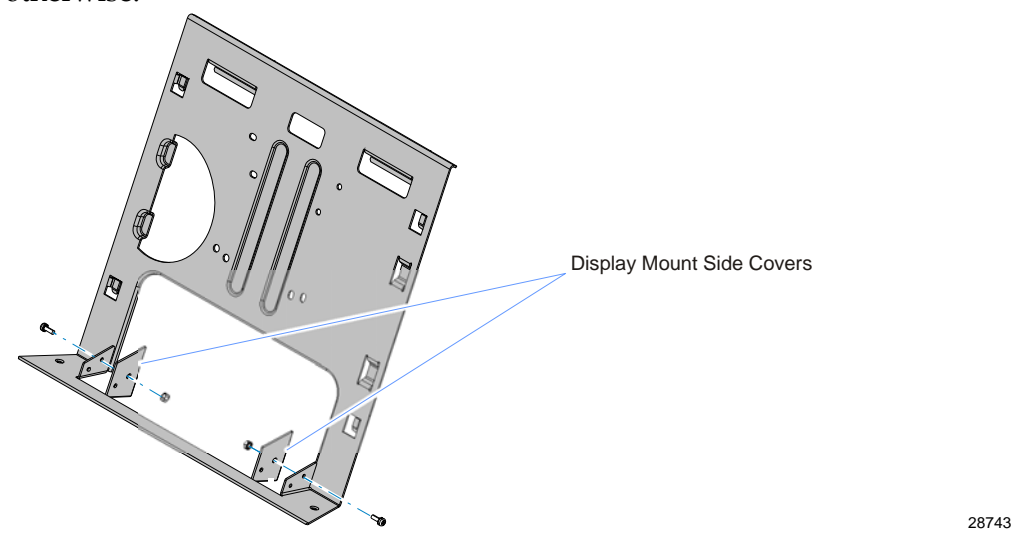

2. Install the Display Bracket onto the terminal Rear Cover (4 screws). There are two sets of holes in the Display Bracket. All 7409 terminals use the "A" set of holes.

**Note:** The screws used are included on the Rear Cover of the terminal, not in this kit.

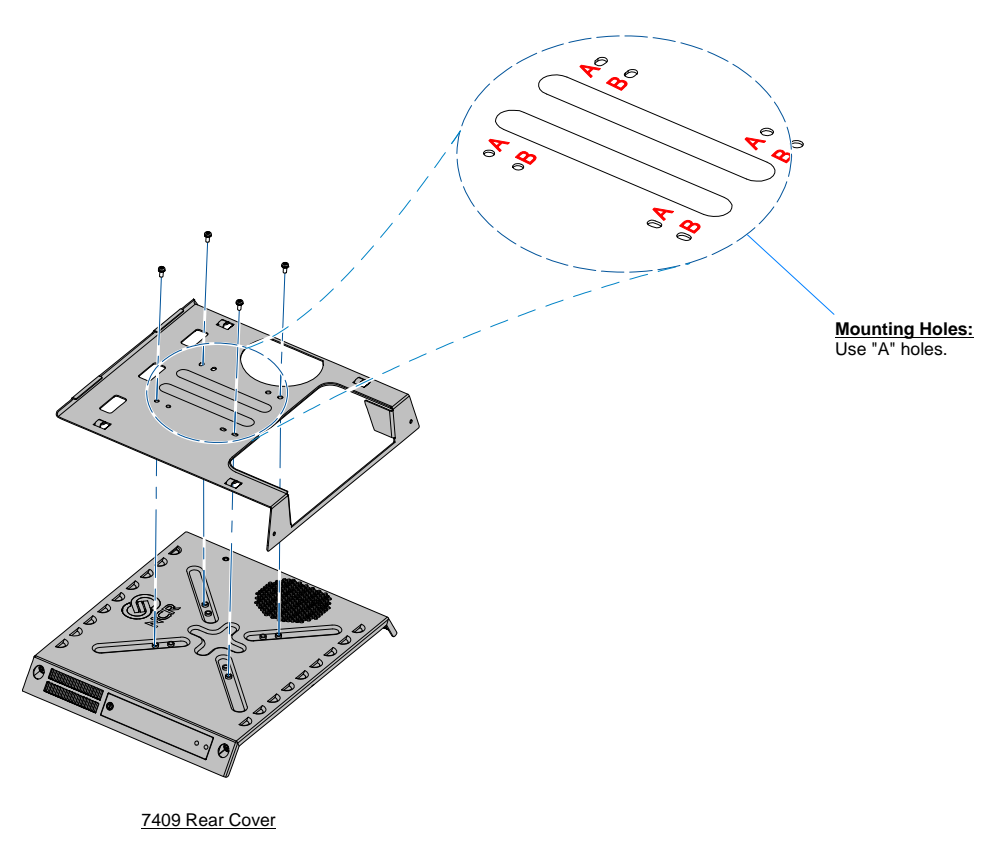

- 3. Align the tabs (4) on the back of the Display Bracket with the slots (4) on the Upper Cabinet.
- Slide the assembly downward to lock it into position.
  7409 Rear Cover Display Bracket Assembly

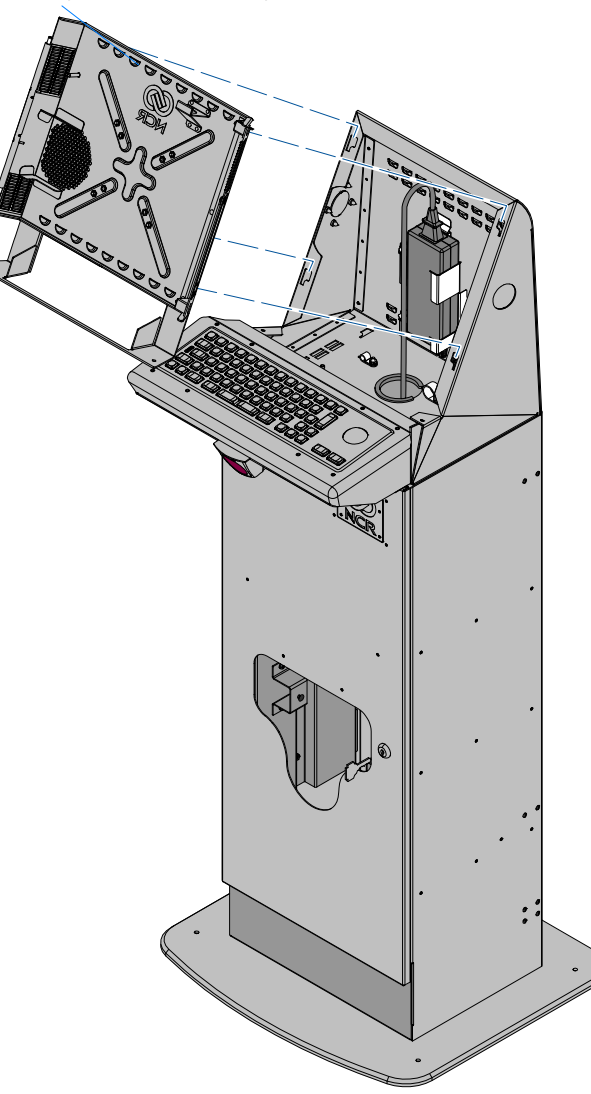

a. Install the Display onto the Rear Cover hinge. Align the hinges and squeeze the Rear Cover Latches together to retract the pins. Once aligned, release the latches. Close the display.

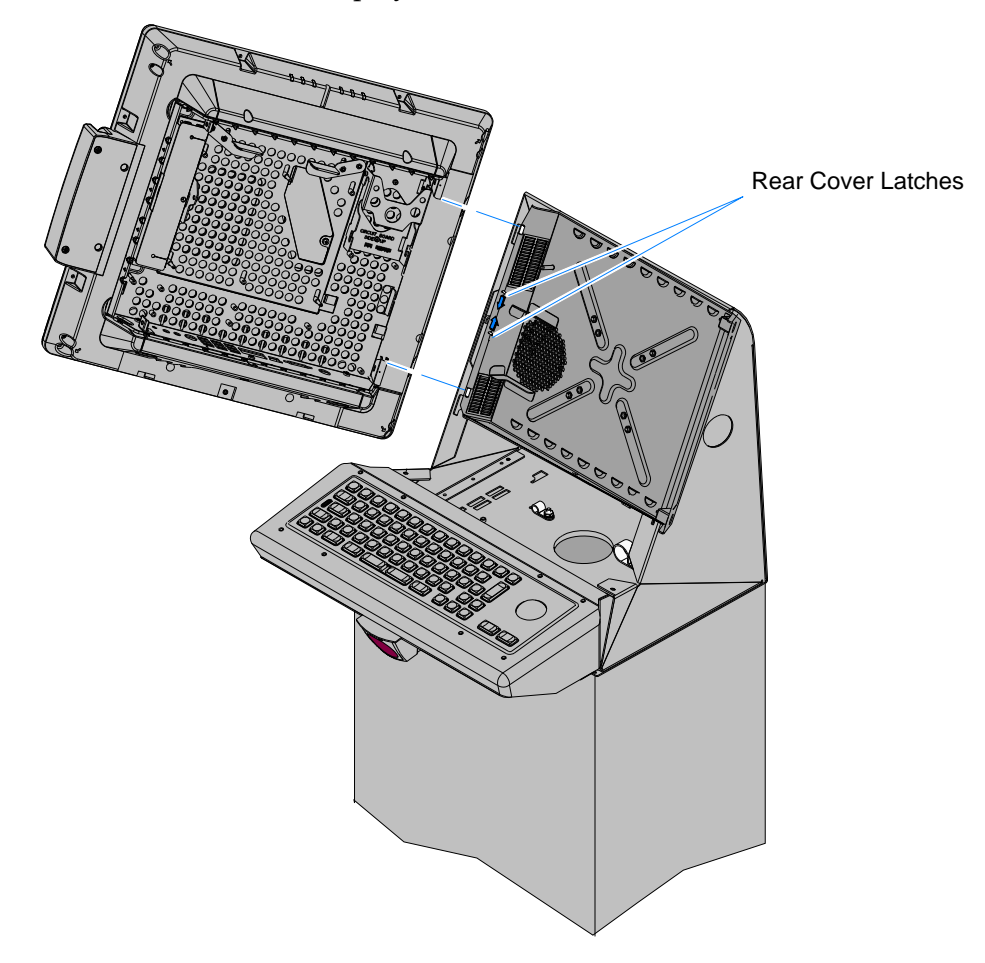

27948

5. Tighten the captive screws (2) to secure the display.

#### Installing the EasyPoint Advantage (7404) Terminal

1. Install the Display Bracket onto the back of the terminal (4 screws). There are two sets of holes in the Display Bracket. Use the "A" set of holes for 17" displays and the "B" holes for 15" displays.

**Note:** The screws used are included on the Rear Cover of the terminal, not in this kit.

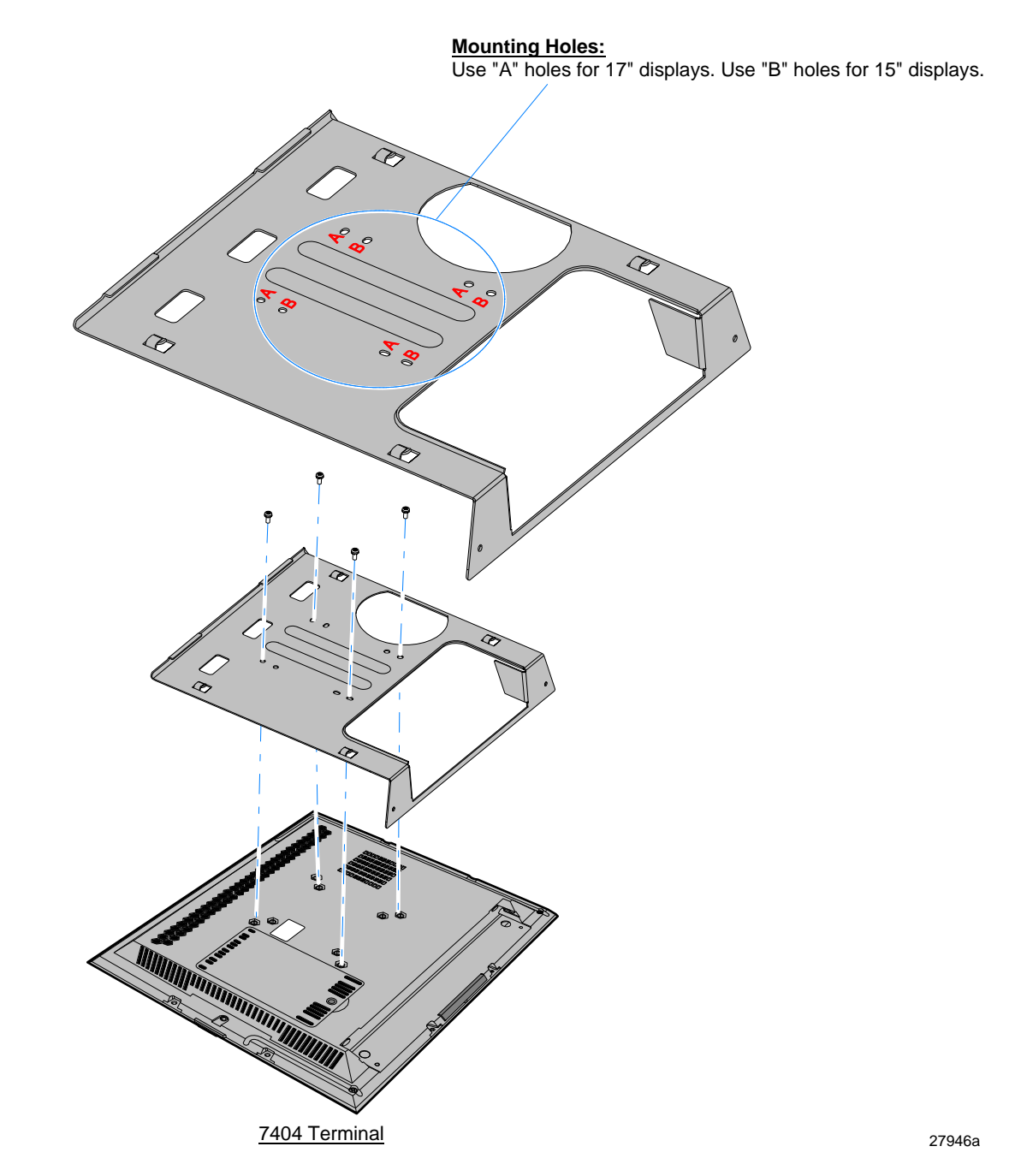

- 2. Align the tabs (4) on the back of the Display Bracket with the slots (4) on the Upper Cabinet.
- 3. Slide the display/bracket assembly downward to lock it into position.

7404 Display - Display Bracket Assembly

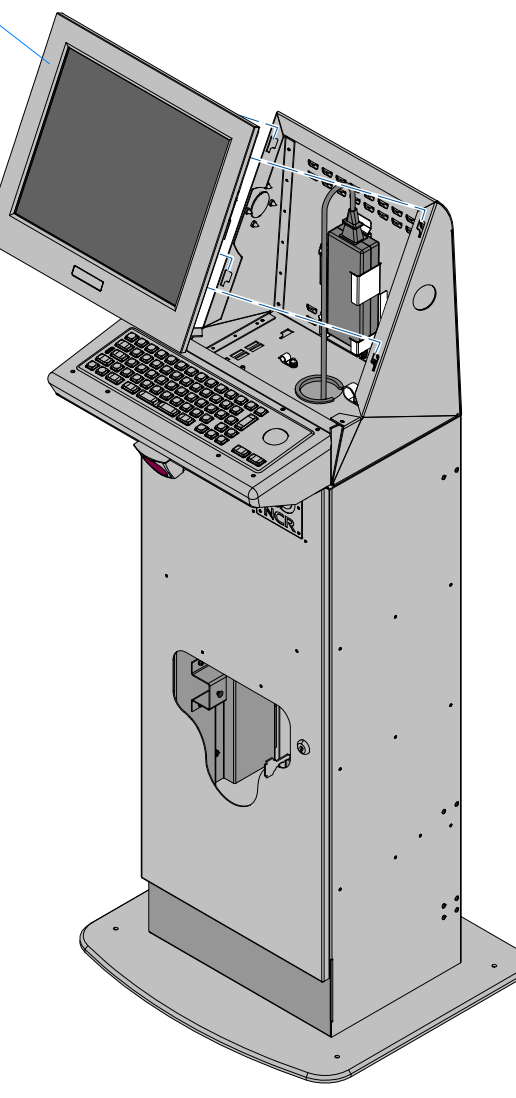

27947a

#### **Terminal Cable Connections**

- 1. Connect the Terminal Power Supply Cable and the Printer USB Cables to the terminal I/O Panel.
- 2. Connect the Scanner, PIN Pad, MSR, and Keyboard Cables to the I/O panel ports (as applicable, depending on which Filler Plate/Keyboard options are installed).

7409

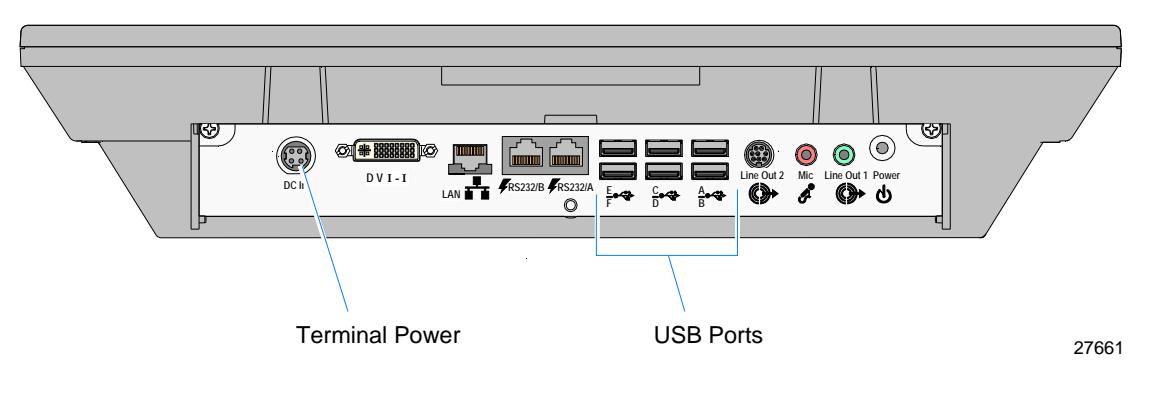

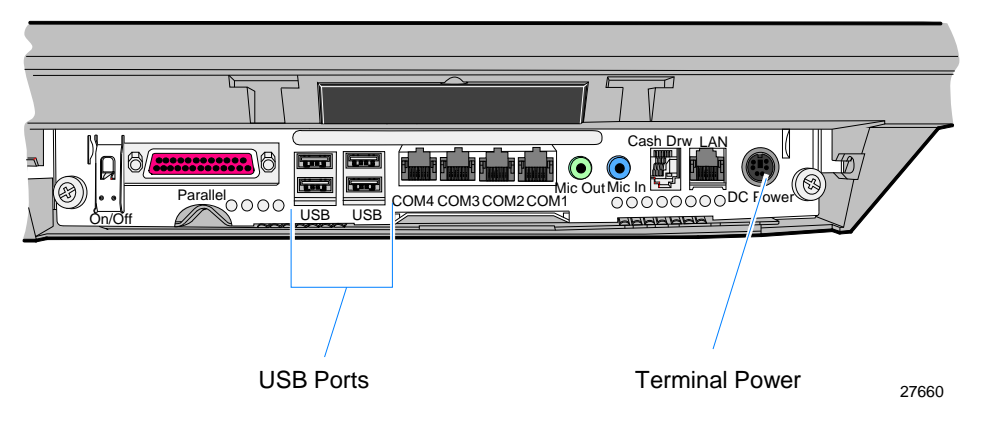

- 3. Connect the Printer USB Cable to the printer (see *Cable Routing* section).
- 4. Route the external cables (AC Power Cord, Printer USB, and LAN) out the bottom opening of the Upper Cabinet and down the Lower Cabinet.

### Cable Routing

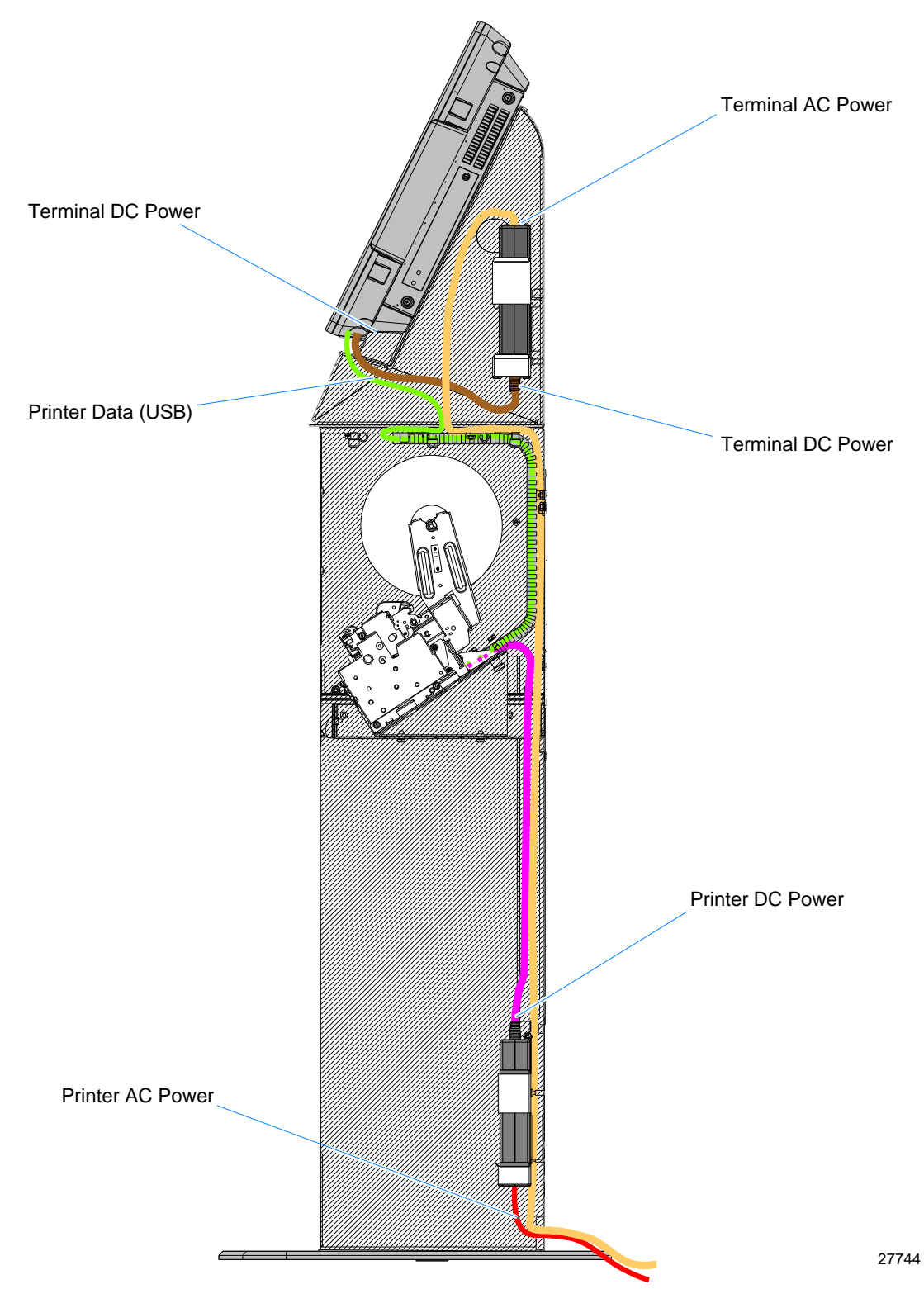

Use the illustration below to connect and route the cables.

#### Installing the NCR 2ST Full-Page Printer

1. Slide out the Full–Page Printer Shelf out from the Lower Cabinet.

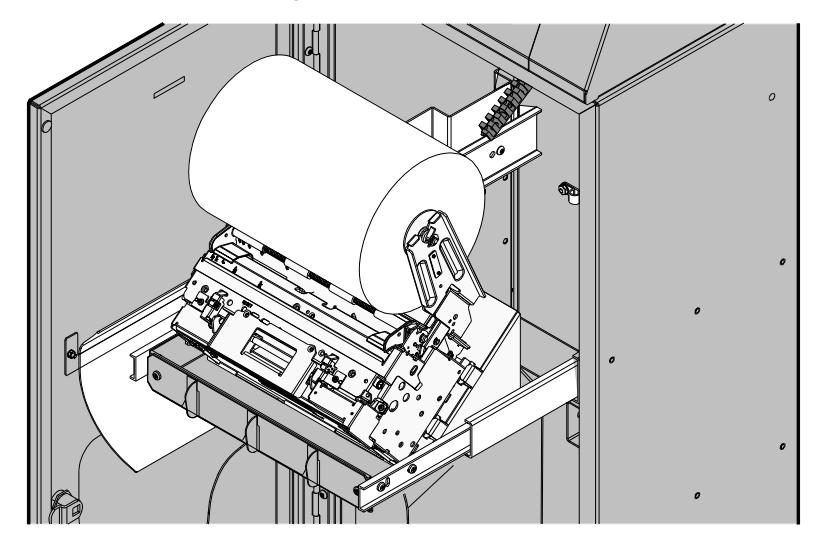

27051

2. Connect the Printer AC Power Cord and the USB Cable to the Full-Page Printer.

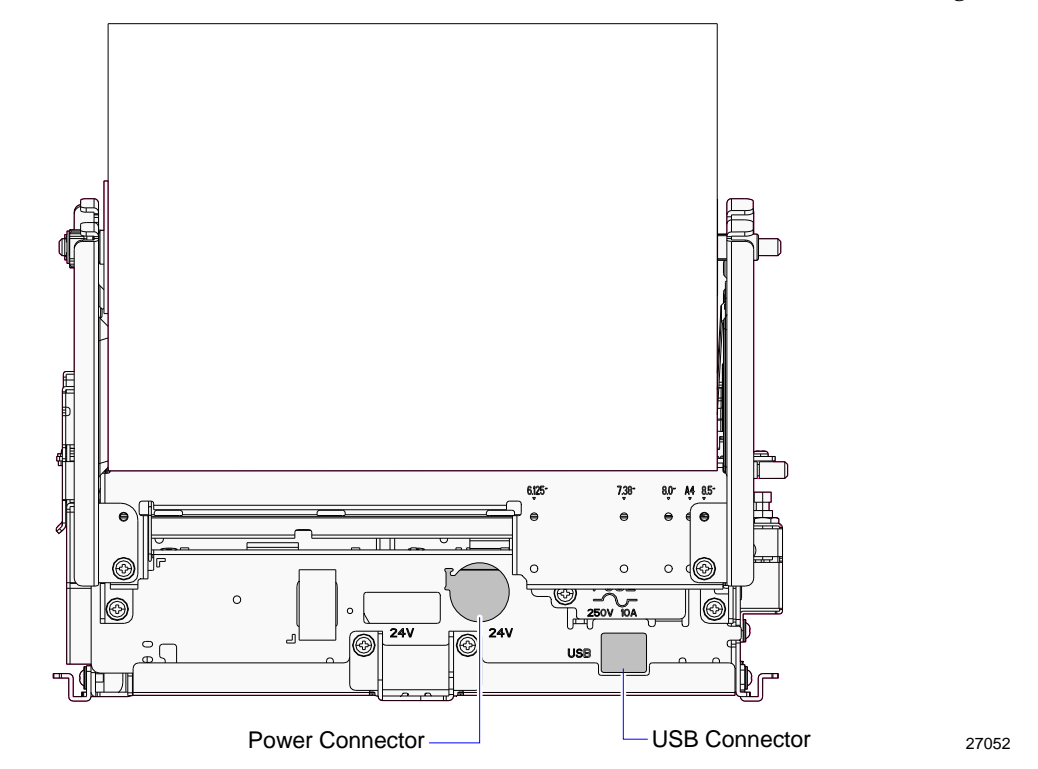

- 3. Route the AC Power Cord up through the Cable Guide then down the Lower Cabinet as shown in the *Cable Routing* section earlier in this document. Secure the cord with clamps and KEPS nuts (2).
- 4. Slide the Full–Page Printer back into the cabinet.
- 5. Route the Printer AC Power Cord out the bottom opening or the opening on the back of the Lower Cabinet.

## Using the NCR 2ST Full-Page Printer

### Loading the Paper

- 1. Turn on the terminal power. This activates the auto load feature of the printer.
- 2. Insert the paper roll onto the spindle.

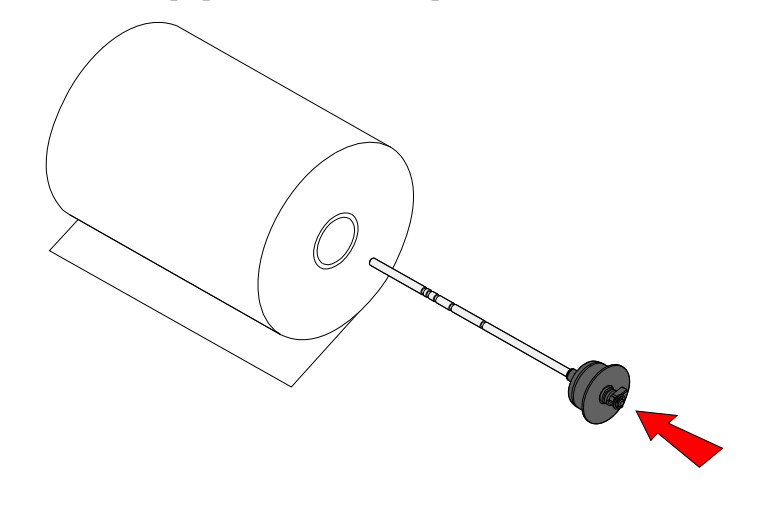

27013

**Note:** The paper edge must unroll from the bottom as shown above.

3. Place the paper roll onto the Printer Cradle.

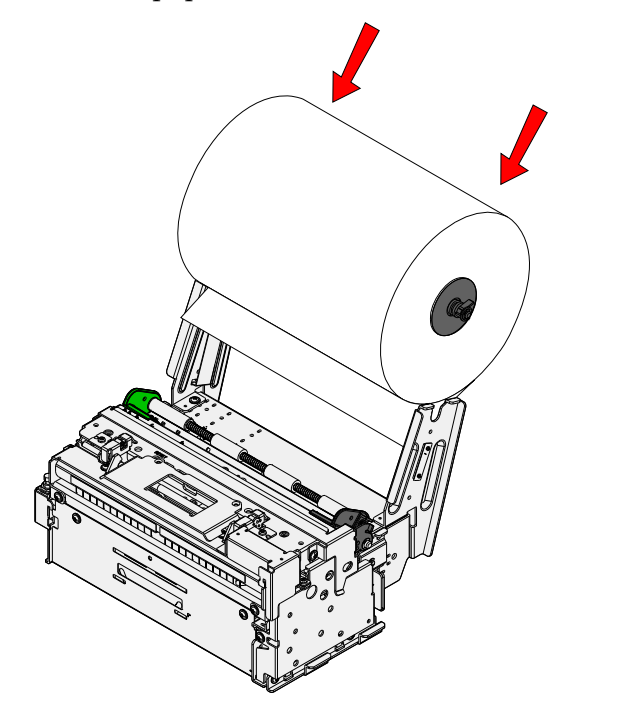

**Note:** To prevent jamming, use the Tear Bar on top of the printer to clean the leading edge of the paper from rips, tears, or adhesive.

- 4. Press down on the Print Head Door to ensure that it is fully closed.
- 5. Feed the end of the paper into the printer. The auto feed picks up the paper and cuts it to length.

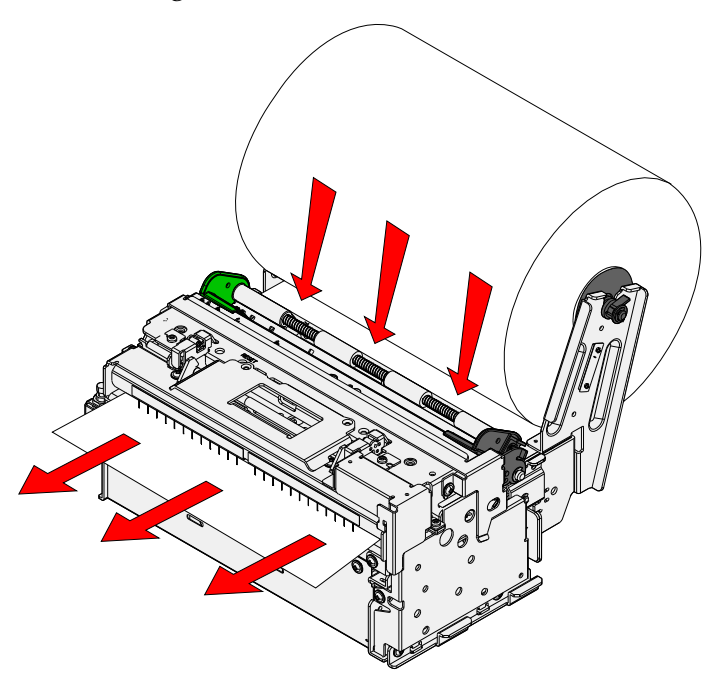

### **Removing Paper from the Printer Feed Rolls**

If paper becomes jammed in the printer feed rolls, follow the procedure below:

- 1. Release the front lever to open the Print Head Door.
- 2. Remove the paper.

#### Removing the Printer from the Lower Cabinet

- 1. Slide out the Full–Page Printer Shelf from the Lower Cabinet.
- 2. Remove the Printer Mounting Bracket (2 screws) from the Lower Cabinet.
- 3. Loosen the captive screw that secures the Full-Page Printer.
- 4. Slide the Full–Page Printer up slightly to disengage it from the hooks in the Printer Mounting Bracket.

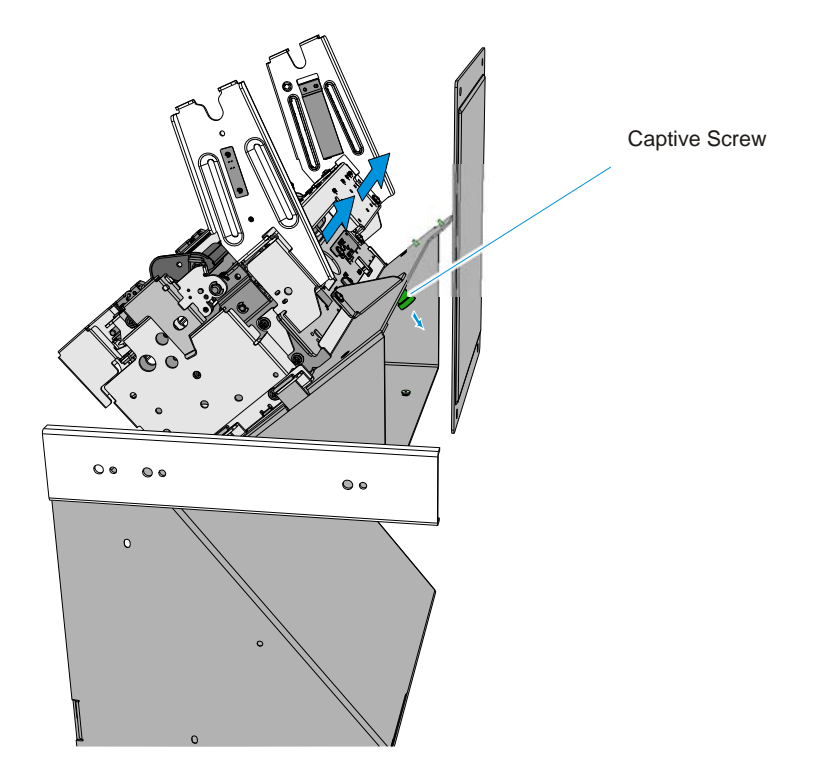

28742

#### References

The NCR 2ST Full-Page Printer is replaceable in the field as a complete module. Fieldlevel diagnostics and setup are not typically performed on site. Refer to the following documentation for information about configuring and servicing the printer:

- NCR 2ST Full-Page Printer Owner's Guide (B005-0000-1925)
- NCR 2ST Full-Page Printer Service Guide (B005-0000-1926)
- NCR 2ST Full-Page Printer Parts Identification Manual (B005-0000-1927)